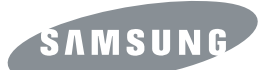

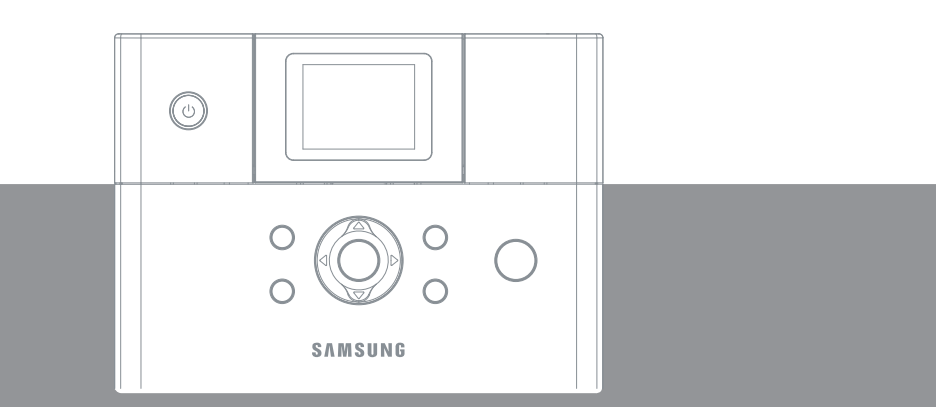

Samsung Photo Printer 사용설명서 SPP-2040 Series / SPP-2020 Series

본 제품은 국내(대한민국)용 입니다. 방송방식 및 전원, 전압이 다른 국외에서는 사용할 수 없습니다.

이 사용설명서와 제품은 저작권법에 의해 보호되어 있습니다. 삼성전자 (주)의 사전 서면 동의 없이 사용설명서 및 제품의 일부 또는 전체를 복사, 복제, 번역 또는 전자매체나 기계가 읽을 수 있는 형태로 바꿀 수 없습니다. 이 사용설명서와 제품은 표기상의 잘못이나 기술적인 잘못이 있을 수 있으며 사전 통보 없이 이러한 내용들이 변경될 수 있습니다.

```
SPP-2040 Series, SPP-2020 Series 는 삼성전자의 모델명입니다.
Samsung 과 삼성로고는 삼성전자의 등록상표입니다.
PostScript 3 는 Adobe System 사의 등록상표입니다.
PictBridge 및 Pictbridge 로고는 Camera & Imaging Products Association (CIPA) 의 등록상표입니다.
Memory Stick, Memory Stick PRO 은 Sony Corporation 의 등록상표입니다.
MultiMediaCard 는 InfineonTechnologies AG of Germany 의 등록상표입니다.
SmartMedia 는 Toshiba Corporation 의 등록상표입니다.
xD-Picture Card 는 Fuji Photo FilmCo., Ltd., Toshiba Corporation 및 Olympus Optical Co., Ltd. 의
등록상표입니다.
Mac, Mac 로고 및 Macintosh 는 AppleComputer, Inc. 의 등록상표입니다.
Bluetooth 는 Bluetooth SIG, Inc. 의 등록상표입니다.
IBM, IBM PC 는 International Business Machines 사의 등록상표입니다.
Microsoft, Windows 98, Windows Me, Windows 2000, Windows XP 는
Microsoft 사의 등록상표입니다.
Apple, AppleTalk, TrueType, LaserWriter 와 매킨토시는 Apple 컴퓨터사의 등록상표입니다.
```

Copyright © 2005 삼성전자 (주)

이 기기는 가정용으로 전자파적합등록을 한 기기로서 주거지역에서는 물론 모든 지역에서 사용할 수 있습니다 .

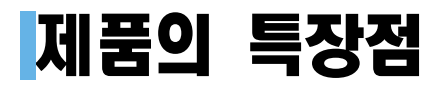

삼성 포토 프린터는 사진을 인쇄하기 위한 사진인쇄 전용 프린터 입니다.

빠르고 뛰어난 인쇄 성능

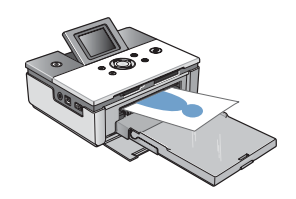

• 최단 60초당 한 장(엽서 사이즈: 102mm X 152mm)의 사진이 인쇄되는 고속 프린터로 쉽고 빠르게 선명한 이미지를 인쇄할 수 있습니다.

다양한 인쇄 방식

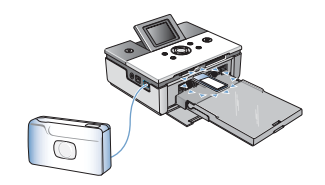

• 컴퓨터를 연결하지 않고도 메모리카드나 디지털 카메라 등의 PictBridge 호환 장치를 직접 연결하여 바로 인쇄할 수 있어 편리합니다. (메모리 카드: SPP-2040 Series 모델만 해당)

### 포터블 디자인 및 디스플레이 기능

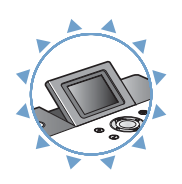

• 언제, 어디서나 인쇄하기 편한 포터블 형식의 프린터이며, LCD 표시창이 장착되어 있어 편리하게 인쇄할 수 있습니다. (LCD 표시창 : SPP-2040 Series 모델만 해당)

이 사용설명서는 SPP-2040 Series, SPP-2020 Series 모델 모두 사용이 가능합니다. SPP-2040 Series 모델을 중심으로 설명과 그림이 제작되었습니다. 구입하신 모델을 확인하신 후 사용하세요.

## 사용설명서를 읽기 전에

사용설명서를 읽기 전에 아래 사항들을 확인하세요.

### 안전을 위한 주의사항에 사용되는 아이콘

| 아이콘 | 명 칭 | 의 미                                           |
|-----|-----|-----------------------------------------------|
|     | 경고  | 지시사항을 위반할 경우 사람이 사망하거나 중상을 입을 가능성이<br>예상되는 내용 |
|     | 주의  | 지시사항을 위반할 경우 사람이 부상을 입거나 물적 손해 발생이<br>예상되는 내용 |

### 본문에 사용되는 아이콘

| 아이콘       | 명 칭     | 의 미                                 |
|-----------|---------|-------------------------------------|
| 시작하기 전에!  | 시작하기 전에 | 제품의 기능을 작동시키기 위해 미리 필요한 설정          |
| 아아        | 주 의     | 제품의 기능이 작동되지 않거나 설정 상태가 해제될 수 있는 경우 |
| · 지 · 지 · | 참 고     | 제품의 작동에 도움이 되는 쪽수 참조 내용             |

### 사용설명서 이용

- 1 본 제품을 사용하기 전에 안전을 위한 주의사항편을 반드시 숙지하세요.
   ▶ 5 쪽
- 2 문제가 발생하면 문제해결편을 확인하세요 . ▶ 38 쪽 또는 68 쪽
- 3 찾아보기편을 활용하면 원하는 정보를 가나다 순으로 쉽게 찾을 수 있습니다.
   ▶ 75 쪽
- 4 용어설명편을 활용하면 어려운 용어를 가나다 순으로 찾아 볼 수 있습니다.
   ▶ 74 쪽

## 안전을 위한 주의사항

제품을 올바르게 사용하여 위험이나 재산상의 피해를 미리 막기 위한 내용이므로 반드시 지켜주시기 바랍니다 .

지시사항을 위반할 경우 사람이 사망하거나 중상을 입을 가능성이 예상되는 내용입니다 .

전원 관련

경고

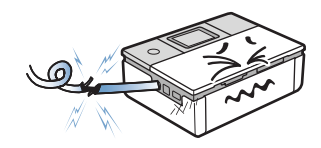

**손상된 전원코드나 플러그, 헐거운 콘센트는 사용하지 마세요.** 감전, 화재의 위험이 있습니다.

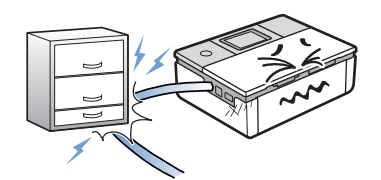

전원코드를 무리하게 구부리거나 무거운 물건에 눌려 망가지지 않도록 하세요. 감전, 화재의 위험이 있습니다.

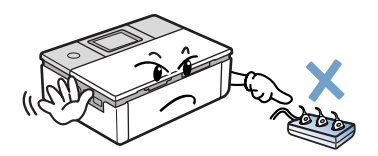

한 개의 콘센트에 여러 전기제품을 동시에 연결하여 사용하지 마세요. 감전, 화재의 위험이 있습니다.

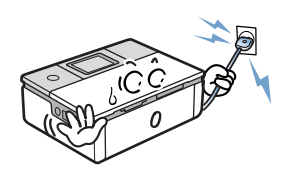

**코드 부분을 잡아 당겨 빼거나 젖은 손으로** 전원 플러그를 만지지 마세요. 감전, 화재의 위험이 있습니다.

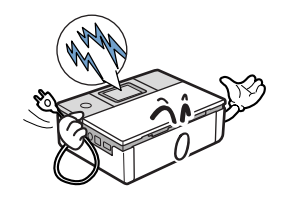

**천둥, 번개가 치거나 오랜 시간 사용하지 않을 때에는 전원 플러그를 빼 주세요.** 감전, 화재의 위험이 있습니다.

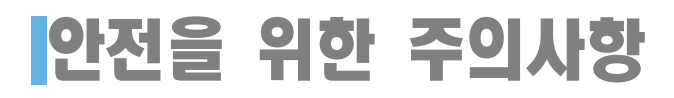

### 설치 관련

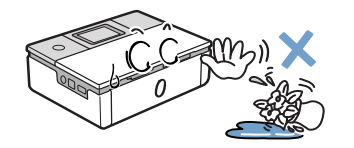

**습기, 먼지가 많은 곳, 물(빗물)이 튀는 곳에 설치하지 마세요.** 감전, 화재의 위험이 있습니다.

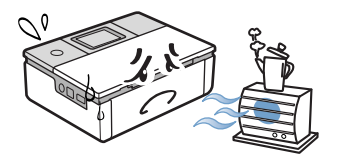

**촛불, 담뱃불 등을 제품 위에 올려 놓거나 열기구와 가까운 곳에 설치하지 마세요.** 화재의 위험이 있습니다.

### 청소 관련

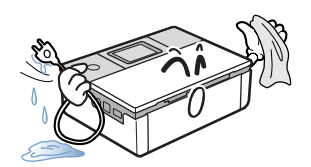

전원 플러그에 먼지, 물 등이 묻어 있으면 잘 닦아 주세요. 감전, 화재의 위험이 있습니다.

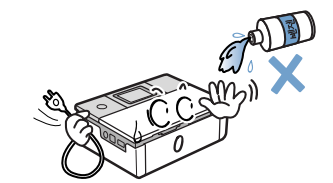

**전원 플러그를 뺀 후 청소하고, 물을 직접 뿌리거나 벤젠, 시너 등으로 닦지 마세요.** 수리가 필요할 경우 서비스센터로 연락하세요.

기타

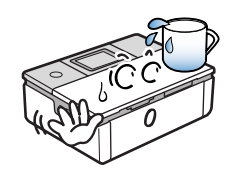

제품 위에 물이 담긴 그릇, 약품, 작은 금속류 등을 올려 놓지 마세요. 감전, 화재의 위험이 있습니다.

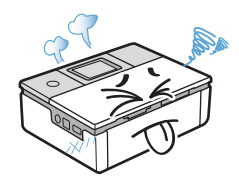

제품에서 이상한 소리, 냄새, 연기가 나면 즉시 전원 플러그를 빼고 서비스센터로 연락하세요. 감전, 화재의 위험이 있습니다.

#### 기타

플러그가 콘센트에 들어가지 않으면 감전의 위험이 있으므로 반드시 전기공을 불러 콘센트를 교체하세요 .

#### 본 제품은 라벨에 표시되어 있는 전원에 연결되어야 합니다. 사용하고 있는 전원을 확인하려면 전력회사에 문의하십시오.

전원코드 위에 아무 것도 올려 놓지 마세요. 코드가 사람에게 밟히거나 걸릴 수 있을 곳에는 제품을 설치하지 마십시오. 본 제품의 전원 차단 장치는 전원코드입니다. 모든 전원 공급을 차단하려면 전원코드를 콘센트에서 빼면 됩니다.

▲ 지시사항을 위반할 경우 사람이 부상을 입거나 물적 손해발생이 예상되는 내용입니다 .

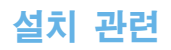

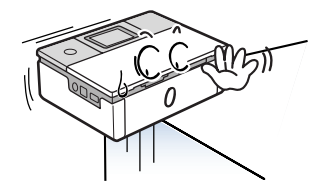

불안정한 곳에 설치하지 마세요. 제품이 떨어져 고장나거나 다칠 수 있습니다.

#### 청소 관련

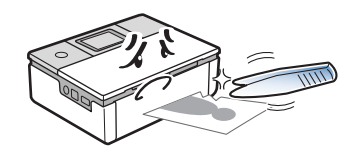

**걸린 용지를 제거할 때에는 핀셋이나 끝이 뾰족한 금속도구를 사용하지 마세요.** 금속부품의 피복이 벗겨져 누전이 될 수 있습니다.

나사로 고정되어 있는 덮개나 보호 장치는 분리하지 마세요 .

제품 내부의 부품은 지정된 서비스맨이 아니면 수리하거나 관리할 수 없습니다 .

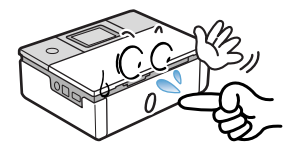

**제품 내부에 손을 넣을 경우에는 제품이** 동작할 수 있는 조작을 하지 마세요. 제품의 기계적인 작동에 의해 다칠 수 있습니다.

반드시 본 제품과 함께 제공되는 설명서의 지시대로만 청소 및 관리하세요.

# 안전을 위한 주의사항

### 기타

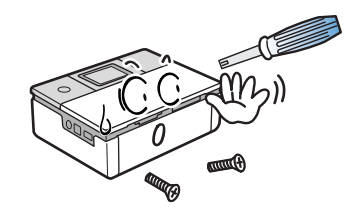

**함부로 분해 , 수리 , 개조하지 마세요 .** 수리할 필요가 있을 때에는 서비스센터로 연락하세요 .

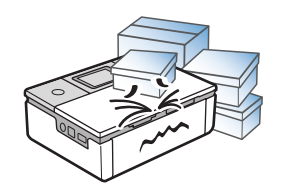

**제품 위에 무거운 물건을 올려 놓지 마세요.** 물건이 떨어지면 다칠 수 있습니다.

| 제품의 특장점      | З |
|--------------|---|
| 사용설명서를 읽기 전에 | 4 |
| 안전을 위한 주의사항  | 5 |

## 1 준비하기

| 설치 준비하기           | 12 |
|-------------------|----|
| 구성품 확인하기          | 12 |
| 각 부분의 이름과 기능 알아두기 | 13 |
| SPP-2040 Series   | 13 |
| SPP-2020 Series   | 16 |
| 리본 카트리지 설치하기      | 18 |
| 용지함에 용지 넣기        | 19 |
| 전원 연결하기           | 20 |

## 2 메모리카드로 인쇄하기 (SPP-2040 Series 모델만 해당)

| 메모리카드 끼우기              | 22 |
|------------------------|----|
| 전체 메뉴 보기               | 22 |
| 인쇄하기                   | 23 |
| 여러 이미지를 선택하여 한 번에 인쇄하기 | 24 |
| 검색 기능을 이용한 이미지 빨리 찾기   | 25 |
| 이미지 일부분만 확대 인쇄하기       | 26 |
| 이미지의 개별 효과 설정하기        | 27 |
| 컬러모드 설정하기              | 27 |
| 선명도 설정하기               | 27 |
| 밝기 조절하기                | 27 |
| 이미지 전체에 기타 기능 설정하기     | 28 |
| 용지여백 설정하기              | 28 |
| 한 장의 용지에 여러 이미지 넣기     | 29 |
| 모든 사진 인쇄하기             | 29 |
| 언어 선택하기                | 29 |
| DPOF 파일 인쇄하기           | 30 |
| 메모리카드 제거하기             | 30 |

### 3 다른 장치 (PictBridge 호환)에서 인쇄하기 (SPP-2040 Series, SPP-2020 Series 모델 모두 해당)

| 연결하기 | 32 |
|------|----|
| 인쇄하기 | 32 |

| 4 | 컴퓨터에서     | 인쇄하기    |          |           |    |      |
|---|-----------|---------|----------|-----------|----|------|
|   | (SPP-2040 | Series, | SPP-2020 | Series 모델 | 모두 | 해당 ) |

| 컴퓨터와 연결하기                 | 34 |
|---------------------------|----|
| 윈도우 프로그램 설치하기             | 35 |
| 시스템 요구 사항                 | 35 |
| 설치하기                      | 36 |
| 문제 해결 방법 ( 삼성프린터 119)     | 38 |
| 재설치하기                     | 39 |
| 삭제하기                      | 40 |
| 윈도우에서 PhotoThru 삭제하기      | 42 |
| 윈도우에서 기본 프린터로 지정하기        | 43 |
| 윈도우 컴퓨터에서 인쇄하기            | 44 |
| 인쇄 취소하기                   | 45 |
| 윈도우에서 인쇄환경 설정하기           | 46 |
| 내 프린터의 등록정보 화면열기          | 46 |
| 내 프린터의 등록정보 화면알기          | 48 |
| 윈도우에서 PhotoThru 로 인쇄하기    | 53 |
| 매킨토시에서 인쇄하기               | 55 |
| 매킨토시 시스템 요구 사항            | 55 |
| 프로그램 설치하기                 | 55 |
| 프린터 설정하기                  | 57 |
| 인쇄하기                      | 59 |
| 삭제하기                      | 60 |
| 매킨토시에서 PhotoThru 로 인쇄하기   | 61 |
| 설치하기                      | 61 |
| 인쇄하기                      | 61 |
| 이동식 저장 장치 (MSC) 로 사용하기    |    |
| (SPP-2040 Series 모델만 해당 ) | 63 |
| 블루투스로 인쇄하기 (별매품)          | 64 |

## 5 기타 정보

| 제품 관리하기                       | 66 |
|-------------------------------|----|
| 프린터 외관 청소하기                   | 66 |
| 리본 카트리지 교체하기                  | 66 |
| 문제 해결 (SPP-2040 Series 만 해당 ) | 68 |
| 표시창에 나타나는 에러메시지               |    |
| (SPP-2040 Series 모델만 해당 )     | 68 |
| 컴퓨터에 표시되는 프린터 상태 확인창          | 70 |
| 제품 규격                         | 71 |
| 소모품 구입 안내 및 별매품               | 72 |
| 서비스에 대하여                      | 73 |
| 용어 설명                         | 74 |
| 찾아보기                          | 75 |

## 1 준비하기

설치 준비하기 각 부분의 이름과 기능 알아두기 리본 카트리지 설치하기 용지함에 용지 넣기 전원 연결하기

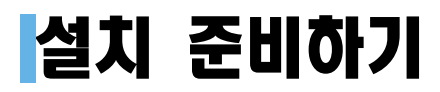

## 구성품 확인하기

다음의 구성품들이 모두 들어있는지 확인하고 빠진 것이 있으면 구입한 곳에 문의하세요.

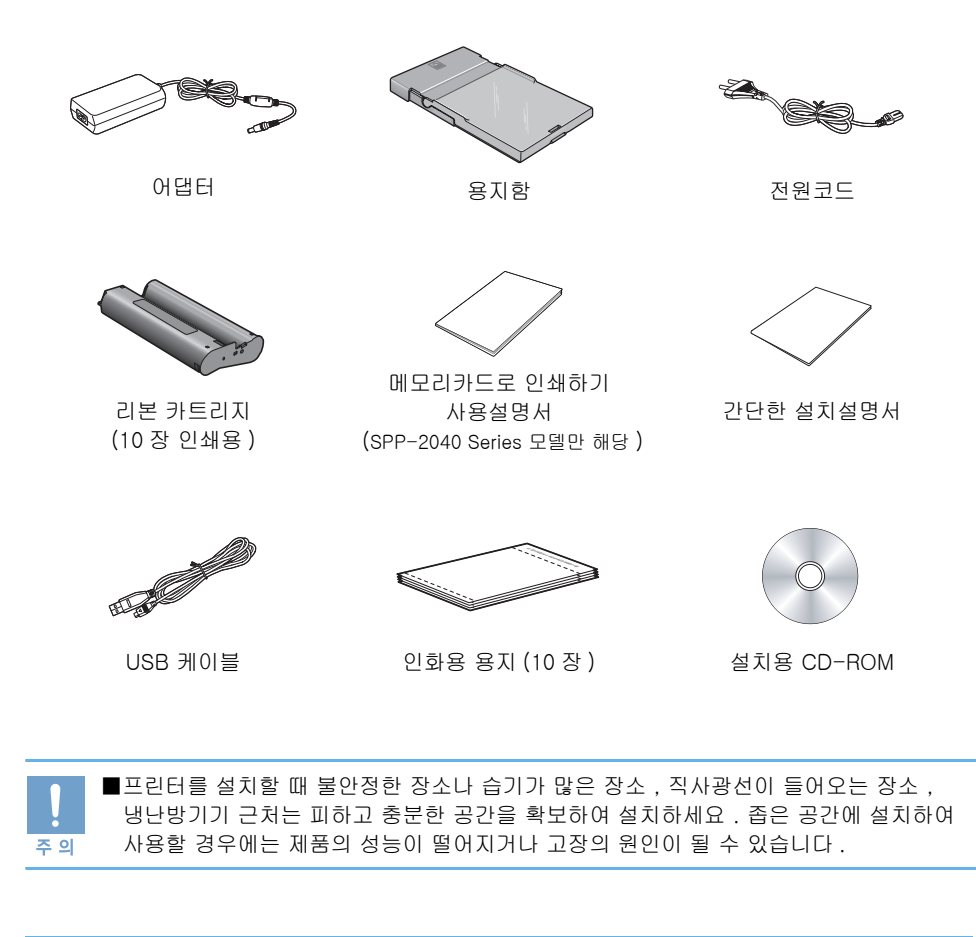

이 프린터는 삼성 정품 포토 용지 및 리본 카트리지 만을 이용해서 인쇄 할 수 있습니다.

포토 용지 및 리본 카트리지 세트 : IPP-4640G (40 매 인쇄용) IPP-46120G (120 매 인쇄용)

# 각 부분의 이름과 기능 알아두기

설치하기 전 각 부분의 이름과 기능을 익혀두면 보다 쉽게 설치해 사용할 수 있습니다 . SPP-2040 Series 는 표시창이 장착되어 있는 프린터이며 , SPP-2020 Series 는 표시창이 없는 프린터이므로 각 모델에 따라 올바르게 사용하세요 .

## SPP-2040 Series

#### 앞면 (SPP-2040 Series)

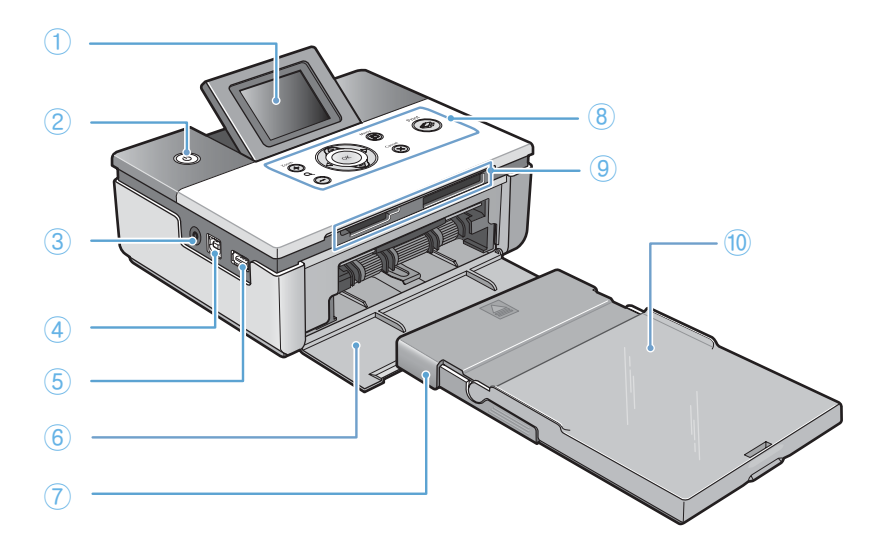

|    | 이름             | 기능                                                                                           |  |
|----|----------------|----------------------------------------------------------------------------------------------|--|
| 1  | 표시창            | 프린터의 작동과 상태를 확인합니다 . (14 쪽 " 표시창 (SPP-2040<br>Series)" 참고 )<br>각도 조절이 가능합니다 .                |  |
| 2  | 전원 버튼          | 프린터의 전원을 켜거나 끌 때 사용합니다 .                                                                     |  |
| 3  | 전원 연결 포트       | 어댑터와 연결하여 프린터의 전원을 공급합니다 .                                                                   |  |
| 4  | USB 포트         | USB 케이블을 연결하여 컴퓨터와 연결합니다 .                                                                   |  |
| 5  | 디지털 카메라 USB 포트 | PictBridge 를 호환하는 디지털 카메라 , 카메라폰 및 디지털<br>캠코더 등과 같은 장치와 Bluetooth 동글을 연결하기 위한 USB<br>포트입니다 . |  |
| 6  | 앞덮개            | 용지함을 끼울 때 엽니다 .                                                                              |  |
| 7  | 용지함            | 용지를 넣는 곳입니다 . 인쇄용지를 20 장까지 넣을 수 있습니다 .                                                       |  |
| 8  | 조작부            | 프린터의 동작을 조작합니다 .                                                                             |  |
| 9  | 메모리카드 슬롯       | 메모리카드를 끼우는 곳입니다 .                                                                            |  |
| 10 | 용지 받침대         | 인쇄된 용지를 받쳐줍니다 .                                                                              |  |

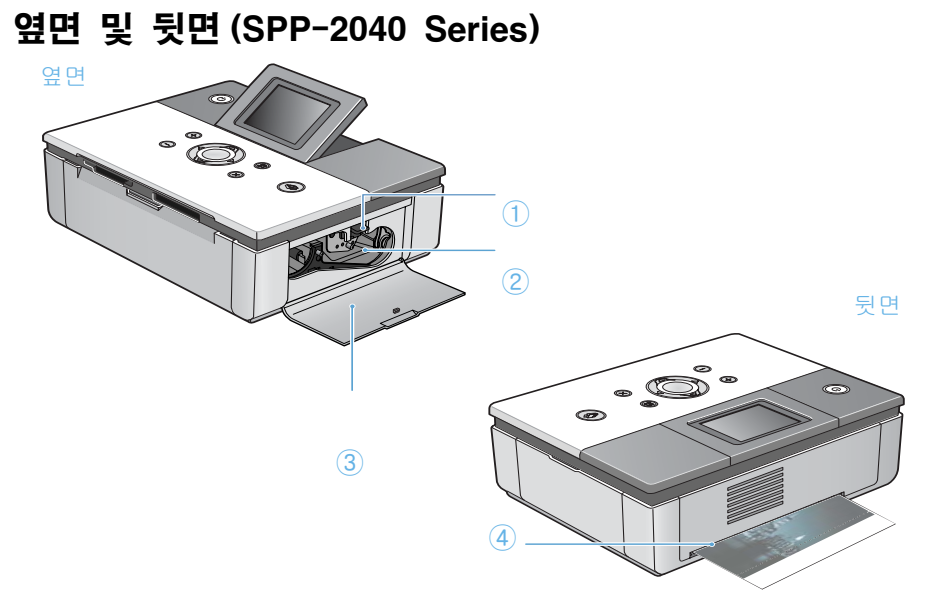

|   | 이름            | 기능                                                                       |
|---|---------------|--------------------------------------------------------------------------|
| 1 | 리본 카트리지 분리 레버 | 설치된 리본 카트리지를 꺼낼 때 위로 올립니다 .                                              |
| 2 | 리본 카트리지 설치부   | 리본 카트리지를 설치하는 공간입니다 .                                                    |
| 3 | 옆덮개           | 리본 카트리지를 설치 할 때 엽니다 .                                                    |
| 4 | 인쇄시 용지 이동구    | 인쇄하는 동안 인쇄 용지가 인쇄를 위하여 이동하는 공간입니<br>다 . 설치시 뒤쪽 공간에 200mm 이상의 여유가 필요합니다 . |

### 표시창 (SPP-2040 Series)

표시창을 통해 프린터의 상태를 확인할 수 있습니다.

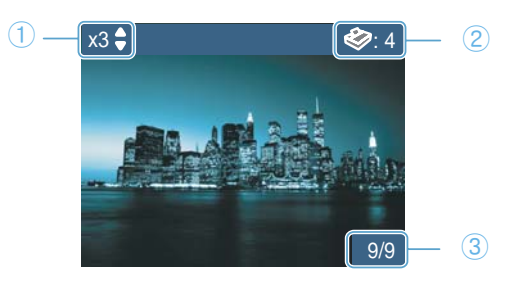

|   | 기능        | 설명                      |
|---|-----------|-------------------------|
| 1 | 인쇄 매수     | 각각의 이미지의 인쇄 매수를 표시합니다 . |
| 2 | 인쇄할 전체 매수 | 총 인쇄 매수를 표시합니다 .        |
| 3 | 이미지 번호    | 이미지의 순서를 표시합니다 .        |

# 각 부분의 이름과 기능 알아두기

### 조작부 (SPP-2040 Series)

조작부의 버튼을 이용하여 인쇄 명령을 내리거나 취소할 수 있으며, 다양한 이미지 설정을 할 수 있습니다.

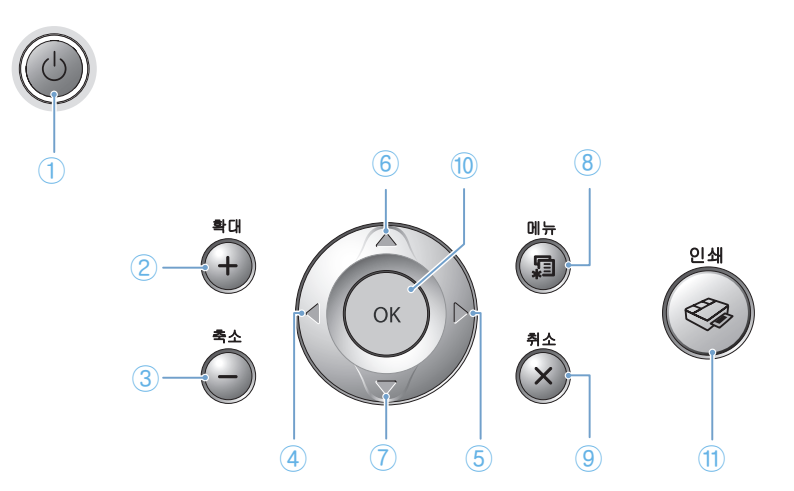

|     | 이름         | 기능                                                 |
|-----|------------|----------------------------------------------------|
| 1   | 전원 버튼      | 프린터의 전원을 켜거나 끌 때 사용합니다 . 전원을 끌 때는 2 초 이상<br>누르세요 . |
| 2,3 | 확대 / 축소 버튼 | 이미지를 확대하거나 확대한 이미지를 다시 축소합니다 .                     |
| 4,5 | 좌 / 우 버튼   | 다음 이미지로 이동하거나 , 메뉴모드에서 설정값을 변경합니다 .                |
| 6,7 | 상 / 하 버튼   | 인쇄할 매수를 조절하거나 , 메뉴모드에서 다음 기능으로 이동합니다 .             |
| 8   | 메뉴 버튼      | 개별 효과 및 전체 설정 등을 설정할 수 있는 메뉴화면이 나옵니다 .             |
| 9   | 취소 버튼      | 인쇄명령이나 메뉴설정 명령을 취소합니다 .                            |
| 10  | OK 버튼      | 메뉴에서 선택한 설정값을 설정합니다 .                              |
| 11  | 인쇄 버튼      | 인쇄를 합니다 .                                          |

### SPP-2020 Series

### 앞면 (SPP-2020 Sries)

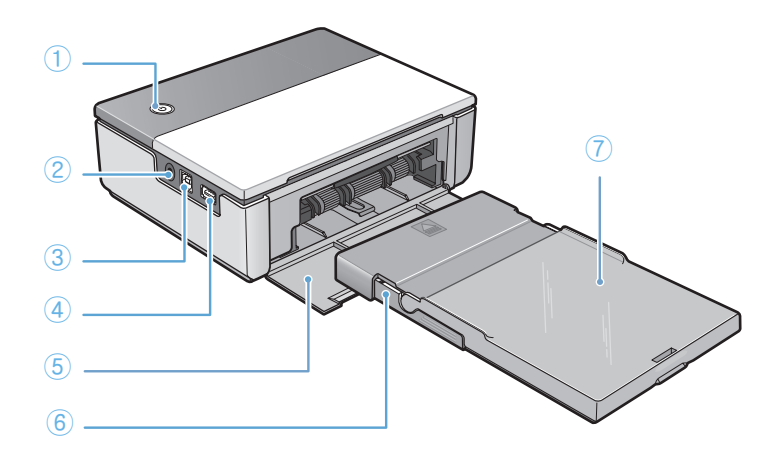

|   | 이름             | 기능                                                                                                    |
|---|----------------|----------------------------------------------------------------------------------------------------|
| 1 | 전원 버튼<br>/ 표시등 | 프린터의 전원을 켜거나 끌 때 사용합니다 .<br>전원을 끌 때는 2 초 이상 누르세요 .<br>프린터의 상태를 알립니다 . 16 쪽 "전원 버튼의 표시등 기능<br>(SPP-2020 Series)" 을 참고하여 문제를 해결하세요 . |
| 2 | 전원 연결 포트       | 어댑터와 연결하여 프린터의 전원을 공급합니다.                                                                                                    |
| 3 | USB 포트         | USB 케이블을 연결하여 컴퓨터와 연결합니다 .                                                                                                    |
| 4 | 디지털 카메라 USB 포트 | PictBridge 를 호환하는 디지털 카메라 , 카메라폰 및 디지털<br>캠코더 등과 같은 장치와 Bluetooth 동글을 연결하기 위한 USB<br>포트입니다 .                                       |
| 5 | 앞덮개            | 용지함을 끼울 때 엽니다 .                                                                                                    |
| 6 | 용지함            | 용지를 넣는 곳입니다 . 인쇄용지를 20 장까지 넣을 수 있습니다 .                                                                                             |
| 7 | 용지 받침대         | 인쇄된 용지를 받쳐줍니다 .                                                                                                    |

### 전원 버튼의 표시등 기능(SPP-2020 Series)

| 표시등 색상 | 표시등 상태         | 프린터 상태                                                              |  |  |  |
|--------|----------------|---------------------------------------------------------------------|--|--|--|
| 피리세    | 불이 켜짐          | 인쇄 대기중임을 알립니다 .                                                     |  |  |  |
| 파면역    | 1 초 간격으로 깜빡임   | 인쇄중임을 알립니다 .                                                        |  |  |  |
|        | 불이 켜짐          | 용지 걸림 , 용지 이송 오류 , 인쇄 오류 등의 에러가<br>났음을 알립니다 . 전원을 껐다 켜 주세요 .        |  |  |  |
| 적색     | 1 초 간격으로 깜빡임   | 지원할 수 없는 이미지 , JPEG 파일 오류 등을 알립<br>니다 . 조치사항없이 다른 동작을 계속 할 수 있습니다 . |  |  |  |
|        | 0.5 초 간격으로 깜빡임 | 용지 관련 에러나 카트리지 관련 에러 등을 알립니다 .<br>적절한 조치를 취한 후 다시 실행하세요 .           |  |  |  |

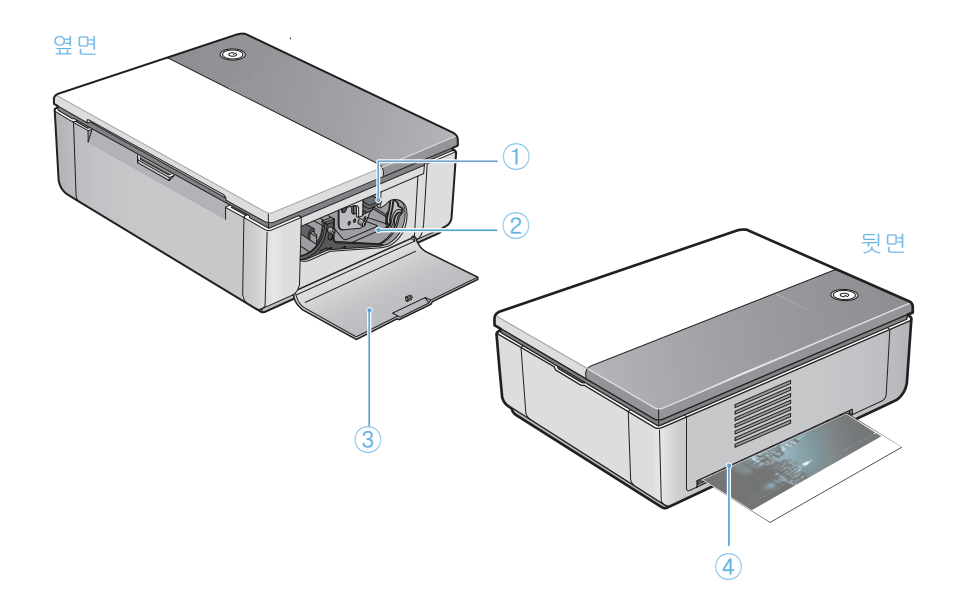

|   | 이름            | 기능                                                                       |
|---|---------------|--------------------------------------------------------------------------|
| 1 | 리본 카트리지 분리 레버 | 설치된 리본 카트리지를 꺼낼 때 위로 올립니다 .                                              |
| 2 | 리본 카트리지 설치부   | 리본 카트리지를 설치하는 공간입니다 .                                                    |
| 3 | 옆덮개           | 리본 카트리지를 설치 할 때 엽니다 .                                                    |
| 4 | 인쇄시 용지 이동구    | 인쇄하는 동안 인쇄 용지가 인쇄를 위하여 이동하는 공간입니<br>다 . 설치시 뒤쪽 공간에 200mm 이상의 여유가 필요합니다 . |

## 리본 카트리지 설치하기

제품과 함께 제공된 리본 카트리지와 포토용지 그리고 별매품인 IPP-4640G (40 매 인쇄용), IPP-46120G (120 매 인쇄용) 로만 인쇄 가능합니다. 그외의 것을 사용할 경우 제품고장의 원인이 될 수 있습니다.

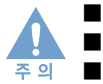

■리본 카트리지의 포장을 제거 할 때 칼, 가위등의 날카로운 도구를 사용하지 마세요.
 ■설치 할 때 필름에 손이 닫지 않도록 하세요.
 ■리본 카트리지는 고온, 고습, 직사광선을 피해 서늘한 곳에 보관하세요.

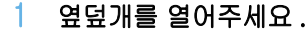

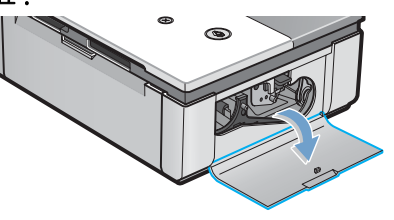

- 2 리본 카트리지의 포장을 제거 한 후 필름이 팽팽해 질 때까지만 롤러를 돌려주세요.
  - 필름이 느슨하면 설치시 필름이 구겨질 수 있습니다 .

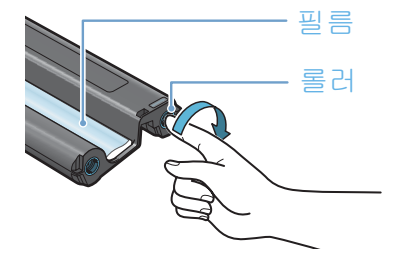

3 그림과 같이 리본 카트리지의 필름이 바닦으로 가게한 상태에서 롤러 쪽을 먼저 프린터에 넣어주세요.

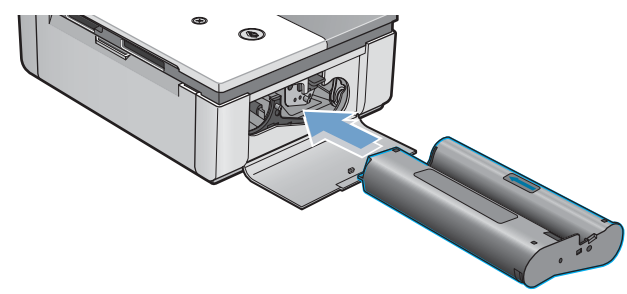

4 리본 카트리지가 레버에 걸릴 때까지 레버 아래부분의 리본 카트리지를 완전하게 밀고 옆덮개를 닫아주세요.

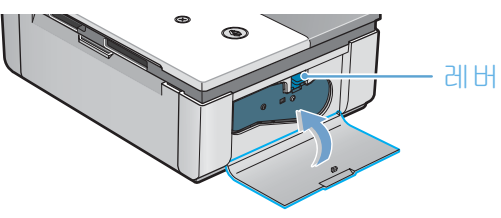

# 용지함에 용지 넣기

즈 이

■인쇄면을 만지지 마세요 . 인쇄 결과물에 오염이 생깁니다 . ■전원이 켜지는 중에는 용지함을 끼우지 마세요 .

1 그림과 같이 용지함 덮개를 위로 열어주세요.

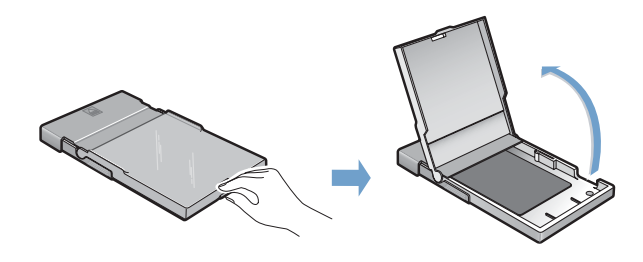

2 인쇄 용지를 삼성로고가 용지함의 바닥면을 향하도록 넣고 용지함 덮개를 닫아주세요.

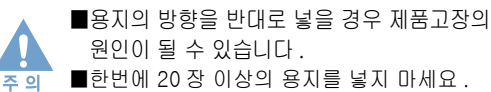

■한번에 20 장 이상의 용지를 넣지 마세요. ■제품과 함께 제공된 리본 카트리지와 포토용지 그리고 별매품인 IPP-4640G (40 매 인쇄용), IPP-46120G (120 매 인쇄용) 로만 인쇄 가능 합니다. 그외의 것을 사용할 경우 제품고장의 원인이 될 수 있습니다.

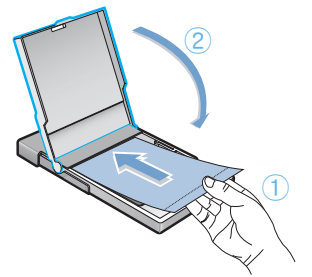

3 프린터의 앞덮개를 열어주세요.

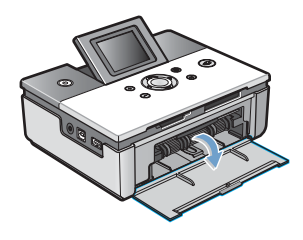

4 용지함을 프린터에 완전히 밀어 끼우세요.

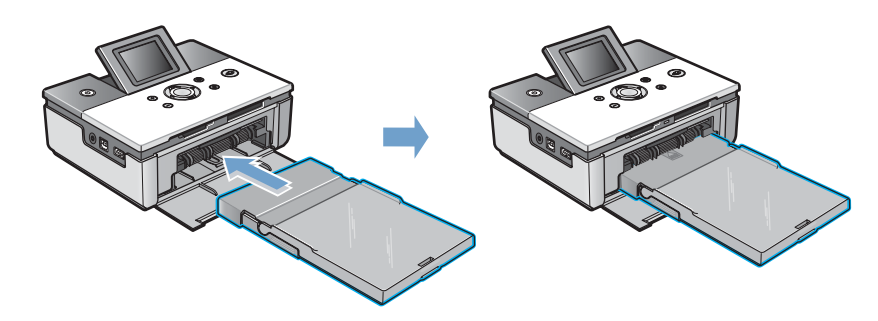

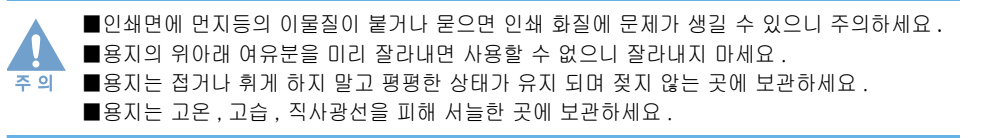

## 전원 연결하기

1

이 프린터는 220V 전용입니다 . 전원코드를 연결하기 전에 사용하고 있는 전압을 확인하세요.

- 프린터와 함께 제공되는 어댑터를 프린터에 연결하세요.
- 2 전원코드를 어댑터에 연결하고 남은 한 쪽을 콘센트에 연결하세요.

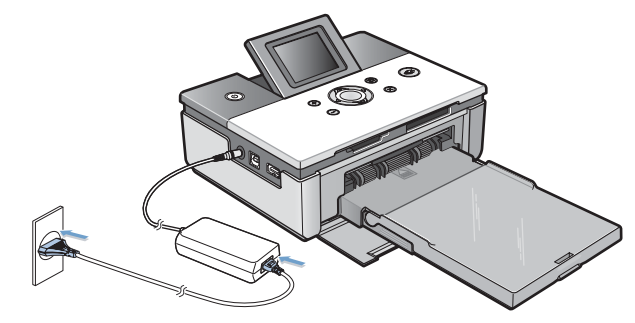

- 3 전원 버튼을 누르세요. 약 5 초 후 전원이 완전히 켜집니다.
  - SPP-2040 Series 모델의 경우 아래 그림처럼 프린터가 켜지는 동안 표시창이 켜지는 것을 확인할 수 있습니다. 전원 완전히 켜지면 "사용 가능합니다." 가 나타납니다.

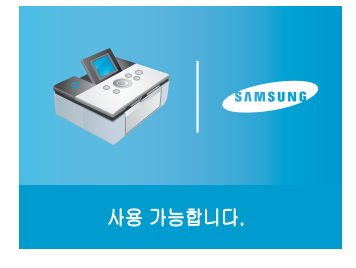

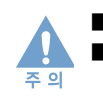

전원코드가 끼워진 상태에서 프린터를 분해하지 마세요. 감전의 위험이 있습니다.
 전원이 완전히 켜질 때까지 용지함을 끼우지 마세요.

## **2 메모리카드로 인쇄하기** (SPP-2040 Series 모델만 해당)

메모리카드 끼우기 인쇄하기 여러 이미지를 선택하여 한 번에 인쇄하기 검색 기능을 이용한 이미지 빨리 찾기 이미지 일부분만 확대 인쇄하기 이미지의 개별 효과 설정하기 이미지 전체에 기타 기능 설정하기 DPOF 파일 인쇄하기 메모리카드 제거하기

# 메모리카드 끼우기

T

본 제품은 다음 7 종류의 메모리카드를 사용 할 수 있습니다 . 메모리카드는 최대 2GB 까지만 보장합니다 . 메모리 카드는 그 종류 와 동종의 메모리 카드 중에서도 그 Type 이 매우 다양합니다 . 따라서 신규 출시 메모리 카드의 경우 설명서에 표시된 지원 메모리 카드 일지라도 메모리 카드 Type 에 따라 지원하지 않을 수 있습니다 . 다음 메모리카드의 종류에 따라 알맞은 슬롯에 끼워주세요 .

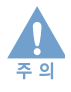

프린터가 메모리카드의 정보를 읽는 동안 메모리카드를 빼지 마세요. 프린터나 메모리카드가 손상을 입힐 수 있으며 메모리카드의 정보가 유실될 수 있습니다.

 ■ 메모리 카드는 그 종류와 동종의 메모리 카드 중에서도 그 Type 이 매우 다양합니다. 따라서 신규 출시 메모리 카드의 경우 설명서에 표시된 지원 메모리 카드 일지라도 메모리 카드 Type 에 따라 지원하지 않을 수 있습니다.
 ■ 한 번에 2 개 이상의 메모리카드를 끼우지 마세요. 문제가 발생 할 수 있습니다.

| CompactFlash Type I 및 II<br>앞면의 라벨이 위쪽을 향하고 라벨에<br>화살표가 있으면 화살표가 프린터를<br>향하게 하세요. 핀 구멍을 앞으로 하여<br>프린터에 끼우세요. 메모리카드가 더<br>이상 들어가지 않을 때까지 끼우세요.          | xD-Picture Card<br>M Type 은 지원하지 않습니다.<br>라벨이 위쪽을 향하고 화살표가 프린터를<br>향하게 하세요. 금속 접촉면이 아래를<br>향하게 한 후 끼우세요. 메모리카드가<br>더 이상 들어가지 않을 때까지 끼우세요. | MultiMedia Card<br>경사진 홈이 오른쪽으로 오고 라벨이<br>위쪽을 향하게 하고 화살표가 프린터를<br>향하게 하세요. 금속 접촉면이 아래를<br>향하게 한 후 끼우세요. 메모리카드가<br>더 이상 들어가지 않을 때까지 끼우세요. |
|----------------------------------------------------------------------------------------------------|----------------------------------------------------------------------------------------------------|----------------------------------------------------------------------------------------------------|
|                                                                                                    |                                                                                                    |                                                                                                    |
| Memory Stick/<br>Memory Stick-PRO (Serial Type)<br>경사진 홈이 왼쪽으로 오고 화살표가 프린<br>터를 향하게 하세요. 금속 접촉면이 아래를<br>향하게 한 후 끼우세요. 메모리카드가 더<br>이상 들어가지 않을 때까지 끼우세요. | Secure Digital<br>라벨이 위쪽을 향하고 경사진 홈이<br>오른쪽으로 오게 하세요.<br>금속 접촉면이 아래를 향하게 한 후<br>끼우세요.메모리카드가 더 이상<br>들어가지 않을 때까지 끼우세요.                     | SmartMedia<br>경사진 홈이 오른쪽으로 오고 금속<br>접촉면이 위로 향하게 한 후 끼우세요.<br>메모리카드가 더 이상 들어가지 않을 때<br>까지 끼우세요.                                           |

## 전체 메뉴 보기

메뉴 버튼을 누르면 아래와 같은 메뉴들을 설정 할 수 있습니다.

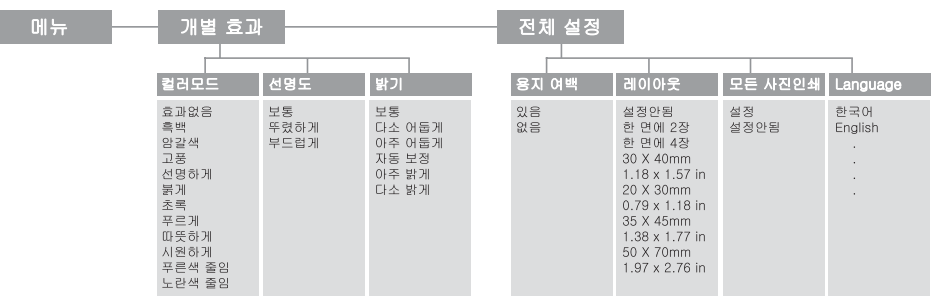

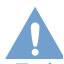

■ 메모리카드가 프린터에 완전히 끼워지지 않을 수도 있습니다 .

프린터에 메모리카드를 무리하게 꽂으면 메모리카드 또는 프린터가 손상될 수 있습니다 .

■ 메모리카드의 표면에 이물질 또는 수분등이 묻어 있는 상태로 카드를 꽂지 마세요.

메모리카드의 손상이나 프린터 고장의 원인이 됩니다.

아래 설명과 다른 방법으로 메모리카드를 끼우면 메모리카드나 프린터가 손상될 수 있으므로 주의하시기 바랍니다

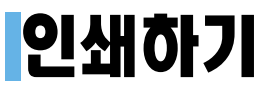

인쇄하고자 하는 이미지와 인쇄매수를 설정 후 인쇄를 시작하세요.

■ 프린터가 메모리카드의 정보를 읽는 동안에는 메모리카드를 빼지 마십시오.
 메모리카드가 손상되거나 메모리카드의 정보가 유실될 수 있습니다.
 ■ 인쇄 중 용지가 걸리면 절대 잡아 빼지 마세요.
 전원을 껐다가 다시 켜면 자동으로 용지가 나옵니다.
 ■ 인쇄 중 메모리카드를 제거하면 인쇄가 취소됩니다.

#### 1 프린터에 메모리카드를 끼우세요.

- 메모리카드 끼우기에 관한 내용은 22 쪽의 " 메모리카드 끼우기 " 를 참고하세요 .
- 2 표시창에 이미지가 나타나면, 좌우 버튼을 이용하여 인쇄하고자 하는 이미지로 이동하세요.
  - 오른쪽 아래의 숫자는 이미지번호입니다 .
  - 지원하지 않는 파일 형식의 이미지는 표시창에 표시되지 않으며 인쇄할 수 없습니다.

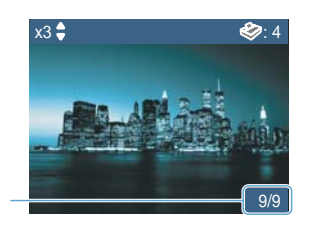

이미지 번호

- 3 이미지를 인쇄하려면 상하 버튼을 이용하여 인쇄매수를 설정하세요.
  - 한 장만 인쇄하려면 인쇄매수 설정없이 인쇄 버튼을 누르 인쇄 매수 세요.
  - 왼쪽 위의 숫자는 해당이미지의 인쇄매수를 나타냅니다.
  - 이미지 효과를 설정하려면 27쪽의 "이미지의 개별 효과 설 정하기 " 를 참고하세요.
  - 기타 다양한 효과를 설정하려면 28쪽의 "이미지 전체에 기 타 기능 설정하기 " 를 참고하세요.

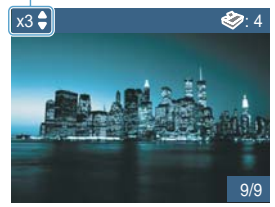

#### 4 인쇄 버튼을 누른 후 인쇄를 시작하려면 다시 인쇄 버튼을 누르세요.

- 인쇄를 취소하려면 취소 버튼을 누르세요.
- 인쇄 후 인쇄매수는 "0" 으로 돌아갑니다.

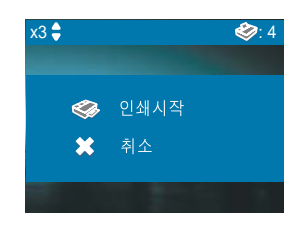

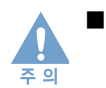

인쇄도중 용지가 걸리거나 인쇄 취소 버튼을 누르면 1 장 분량의 리본 카트리지가 소모되므로 인쇄시 주의하세요.

# 여러 이미지를 선택하여 한 번에 인쇄하기

인쇄하고자 하는 이미지와 인쇄매수를 설정 후 인쇄를 시작하세요.

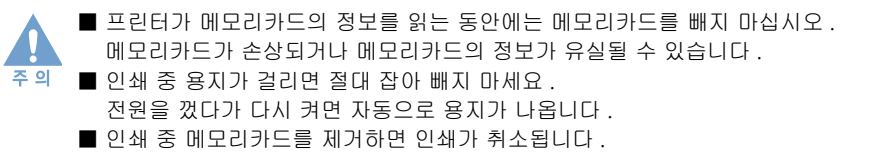

#### 1 프린터에 메모리카드를 끼우세요.

- 메모리카드 끼우기에 관한 내용은 22 쪽의 " 메모리카드 끼우기 " 를 참고하세요 .
- 2 표시창에 이미지가 나타나면, 좌우 버튼을 이용하여 인쇄하고자 하는 이미지로 이동하세요.
  - 오른쪽 아래의 숫자는 이미지번호입니다
  - 지원하지 않는 파일 형식의 이미지는 표시창에 표시되지 않으며 인쇄할 수 없습니다.

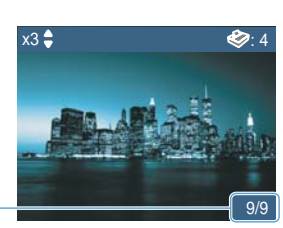

#### 이미지 번호

- 3 인쇄를 원하는 이미지에서 상하 버튼을 이용하여 인쇄 매수를 설정하세요.
- 인쇄 매수

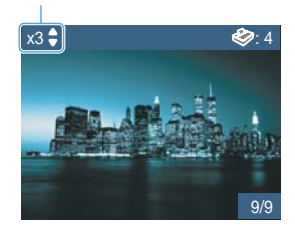

- 여러 이미지를 선택하여 한 번에 인쇄할 경우에는 인쇄매수를 설정해야 선택이 저장됩니다.
- 왼쪽 위의 숫자는 해당이미지의 인쇄매수를 나타냅니다.
- 이미지 효과를 설정하려면 27쪽의 "이미지의 개별 효과 설 정하기 " 를 참고하세요.
- 기타 다양한 효과를 설정하려면 28 쪽의 " 이미지 전체에 기타 기능 설정하기 " 를 참고하 세요 .

4 다음 이미지를 선택하려면 좌우 버튼을 이용하여 이동한 후 위 3 번과 같은 방법으로 인쇄매수를 설정하세요.

- 오른쪽 위의 숫자는 지금까지 선택한 이미지의 전체 인쇄매수를 나타냅니다.
- 선택한 이미지를 취소 하려면 인쇄 매수를 "0" 으로 설정하 세요.
- 5 설정이 끝나면 인쇄 버튼을 누른 후 인쇄를 시작하려면 다시 인쇄 버튼을 누르세요.
  - 인쇄를 취소하려면 취소 버튼을 누르세요.
  - 인쇄 후 설정된 모든 이미지의 인쇄매수는 "0"으로 돌아갑니다.

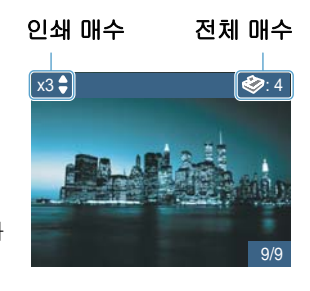

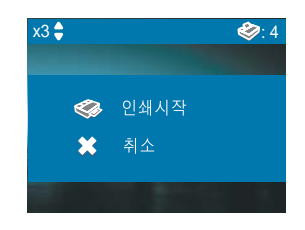

# 검색 기능을 이용한 이미지 빨리 찾기

여러개의 이미지를 한 번에 보고 선택할 수 있습니다.

■ 프린터가 메모리카드의 정보를 읽는 동안에는 메모리카드를 빼지 마십시오. 메모리카드가 손상되거나 메모리카드의 정보가 유실될 수 있습니다.. 주 의

#### 1 프린터에 메모리카드를 끼우세요.

- 메모리카드 끼우기에 관한 내용은 22 쪽의 " 메모리카드 끼우기 " 를 참고하세요 .
- 2 표시창에 이미지가 나타나면, 축소 버튼을 누르세요.
  - 처음에 4 장 보기가 나타나고 한 번 더 누르면 9 장 보기 가 나타납니다. 다시 4 장보기를 하려면 확대 버튼을 누 르세요.

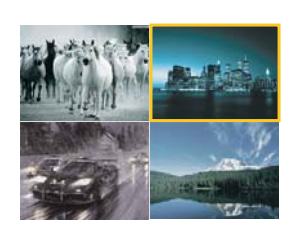

3 상하좌우 버튼을 이용하여 원하는 이미지로 이동하고 선택하려면 OK 버튼을 누르세요.

- 이미지 위의 ✓ 는 축소 버튼을 눌러 검색 기능이 되기 전에 이미지에 인쇄 매수가 설정되어 있는 것을 의미합니다.
- 오른쪽 아래의 이미지에서 우 (오른쪽) 버튼을 누르면 다음 4장의 이미지나 9장의 이미지를 보여줍니다.

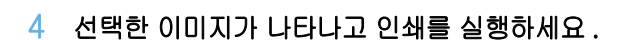

- 인쇄 방법은 23쪽의 "인쇄하기"또는 24쪽의 "여러 이미지 를 선택하여 한 번에 인쇄하기 "를 참고하세요.
- 인쇄 매수를 설정하고 다시 이미지를 검색하려면 축소 버 튼을 느루세요 .

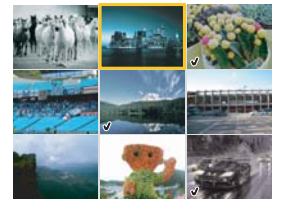

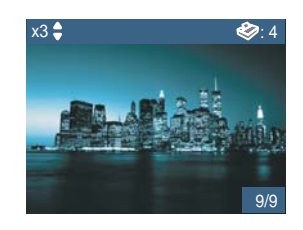

5 검색기능을 끝내려면 OK 버튼 또는 취소 버튼을 누르세요.

# 이미지 일부분만 확대 인쇄하기

이미지의 원하는 일부분을 최대 3 배까지 확대하여 인쇄 할 수 있습니다.

■ 프린터가 메모리카드의 정보를 읽는 동안에는 메모리카드를 빼지 마십시오. 메모리카드가 손상되거나 메모리카드의 정보가 유실될 수 있습니다..

#### 1 프린터에 메모리카드를 끼우세요.

주 의

- 메모리카드 끼우기에 관한 내용은 22 쪽의 " 메모리카드 끼우기 " 를 참고하세요 .
- 2 표시창에 이미지가 나타나면, 좌우 버튼을 이용하여 인쇄하고자 하는 이미지로 이동하세요.
  - 오른쪽 아래의 숫자는 이미지번호입니다
  - 상하 버튼을 이용하여 인쇄 매수를 설정 할 수 있습니다.
  - 지원하지 않는 파일 형식의 이미지는 표시창에 표시되지 않으며 인쇄할 수 없습니다.
- 3 확대 버튼을 누르세요.
  - 그림과 같이 확대영역 표시선이 나타납니다.
- 4 확대 버튼을 눌러 원하는 크기로 설정하세요.
  - 확대 버튼을 한 번 누를 때 마다 1.25 배, 1.5 배, 1.75 배, 2 배, 2.25 배, 2.5 배, 2.75 배, 3 배로 확대됩니다.
  - 크기를 다시 줄이려면 축소 버튼을 누르세요.

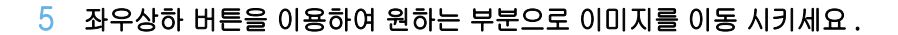

6 설정이 끝나면 인쇄 버튼을 누른 후 인쇄하려면 다시 인쇄 버튼을 누르세요.

- 인쇄를 취소하려면 취소 버튼을 누르세요.
- 인쇄 후 설정된 모든 이미지의 인쇄매수는 "0"으로 돌아갑니다.
- 다른 이미지를 더 설정하려면 5번 다음 OK 버튼을 누르고 2 번부터 5 번까지를 반복하세요.

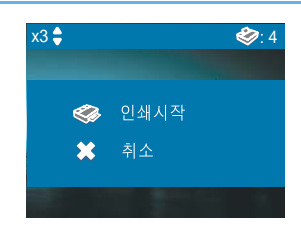

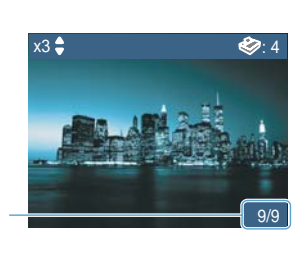

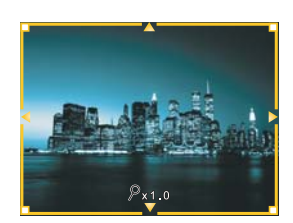

## 이미지의 개별 효과 설정하기

이미지에 색상 , 선명도 및 밝기 등과 같은 여러 효과를 설정할 수 있습니다 . 이미지 한 개당 각각 설정 할 수 있습니다 .

좌우 버튼을 이용하여 효과를 설정할 이미지로 이동한 후,
 메뉴 버튼을 누르세요.

- 여기서 설정하는 효과는 선택한 이미지 하나에만 적용됩니다.
- 설정된 개별효과는 인쇄 완료 후에는 기본값으로 돌아갑니다.

| * 🙁          |   |      |    | 개별   | 효과       |
|--------------|---|------|----|------|----------|
| ◊ 컬러모드       |   |      |    |      |          |
|              |   | 효과없음 | •  |      |          |
| ∆ 선명도        |   |      |    |      |          |
|              |   | 보통   | ×. |      |          |
| 🔅 밝기         |   |      |    |      |          |
|              | 4 | 보통   | •  |      | <b>•</b> |
| <b>0K</b> 적용 |   |      |    | ★ 취≤ | 2        |

## 컬러모드 설정하기

#### 위 1 번 단계 실행 후에 상하 버튼을 이용하여 컬러모드를 선택하세요.

- 좌우 버튼으로 '효과 없음', '흑백', '암갈색', '고풍', '선명하게', '붉게', '초록', '푸르게', '따뜻하게', '시원하게', 푸른색 줄임, '노란색 줄임'중 원하는 모드를 선택하세요.
- 여기서 설정을 끝내려면 OK 버튼을 누르세요.

| * 😖          |      |   | 개별 효 | 회 |
|--------------|------|---|------|---|
| ♦ 컬러모드       |      |   |      |   |
| •            | 효과없음 | • |      |   |
| ∆ 선명도        |      |   |      |   |
| •            | 보통   | ► |      |   |
| 🔅 밝기         |      |   |      |   |
| •            | 보통   | ► |      |   |
| <b>0K</b> 적용 |      |   | 🗙 취소 |   |

## 선명도 설정하기

#### 위 1 번 단계 실행 후에 상하 버튼을 이용하여 선명도를 선택하세요.

- 좌우 버튼으로 ' 보통 ', ' 뚜렷하게 ', ' 부드럽게 ' 중 원하는 값을 선택하세요.
- 여기서 설정을 끝내려면 OK 버튼을 누르세요.

| * 32   |      |    | 개별 호 | 회        |
|--------|------|----|------|----------|
| ◊ 컬러모드 |      |    |      | <b> </b> |
| •      | 효과없음 | •  |      |          |
| ▲ 선명도  |      |    |      |          |
| •      | 보통   | ×. |      |          |
| · 밝기   |      |    |      |          |
| •      | 보통   | •  |      | -        |
| OK 적용  |      |    | ★ 취소 |          |

## 밝기 조절하기

#### 위 1 번 단계 실행 후에 상하 버튼을 이용하여 밝기를 선택하세요.

- 좌우 버튼으로 '보통', '다소 어둡게', '아주 어둡게', '자동 보정', '아주 밝게', '다소 밝게 '중 원하는 밝기를 선택하세요.
- 여기서 설정을 끝내려면 OK 버튼을 누르세요.

| * 32         |   |      |   | 개별 효 | 호과       |
|--------------|---|------|---|------|----------|
| ◊ 컬러모드       |   |      |   |      | <b>^</b> |
| 1.00         | • | 효과없음 | • |      |          |
| ∆ 선명도        |   |      |   |      |          |
|              | • | 보통   | • |      |          |
| <b>禁</b> 밝기  |   |      |   |      |          |
|              | € | 보통   | • |      | -        |
| <b>0K</b> 적용 |   |      |   | 🗙 취소 | -        |

# 이미지 전체에 기타 기능 설정하기

용지 여백의 유 , 무 상태를 조절할 수 있으며 , 레이아웃이나 용지 크기 , 모든 사진을 한 번에 인쇄할 수 있는 기능 , 표시창 언어 변경 등 다양한 기능을 쉽게 설정할 수 있습니다 .

- 1 메뉴 버튼을 연속 2 번 눌러 전체설정 화면으로 이동하세요.
  - 메뉴 버튼을 한 번 누르면 '개별효과 ' 화면이 나타나고 한 번 더 누르면 ' 전체 설정 ' 화면이 나옵니다 . 메뉴 버튼을 누를때마다 반복 선택됩니다 .
  - 기타 설정 메뉴 중 '레이아웃 '을 제외한 모든 설정은 전원을 껐다 켜거나 인쇄 완료 후에는 기본값으로 돌아갑니다.

| <u>*</u>   | 전체 설정    |
|------------|----------|
| 🛛 용지 여백    | <b>^</b> |
| ∢ 있음       | •        |
| 🗉 레이아웃     |          |
| ∢ 설정안됨     | •        |
| 🗊 모든 사진 인쇄 |          |
| ◀ 설정안됨     | •        |
| OK 적용      | 🗙 취소     |

## 용지여백 설정하기

위 1 번 단계 실행 후에 상하 버튼을 이용하여 용지여백을 선택하세요.

- 좌우 버튼으로 ' 없음 ', 또는 ' 있음 ' 중 원하는 기능을 선택하세요.
- 여기서 설정을 끝내려면 OK 버튼을 누르세요.

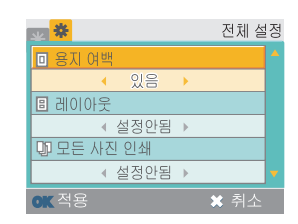

• 용지여백 설정 후 , 출력된 이미지

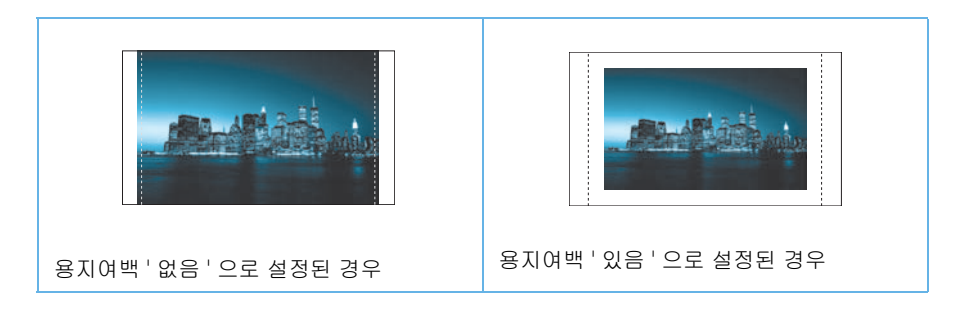

• 용지여백 '없음'으로 설정된 경우 용지에 이미지를 꽉 채우기 위해 이미지의 상하좌우가 조금씩 잘리게 됩니다.

## 한 장의 용지에 여러 이미지 넣기

#### 메뉴 버튼을 연속 2 번 누르고 상하 버튼을 이용하여 레이아웃을 선택하세요.

- 좌우 버튼으로 '설정안됨', '한 면에 2장', '한 면에 4장', '30 X 40mm', '1.18 x 1.57 in', '20 X 30mm', '0.79 x 1.18 in', '35 X 45mm', '1.38 x 1.77 in', '50 X 70mm', '1.97 x 2.76 in' 중 원하는 크기를 선택하세요.
- 여기서 설정을 끝내려면 OK 버튼을 누르세요.
- 레이아웃 설정 후, 출력된 이미지 예)용지여백: 있음으로 설정된 경우

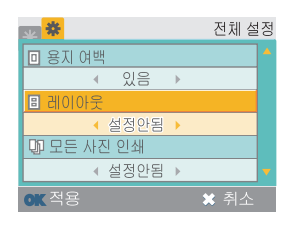

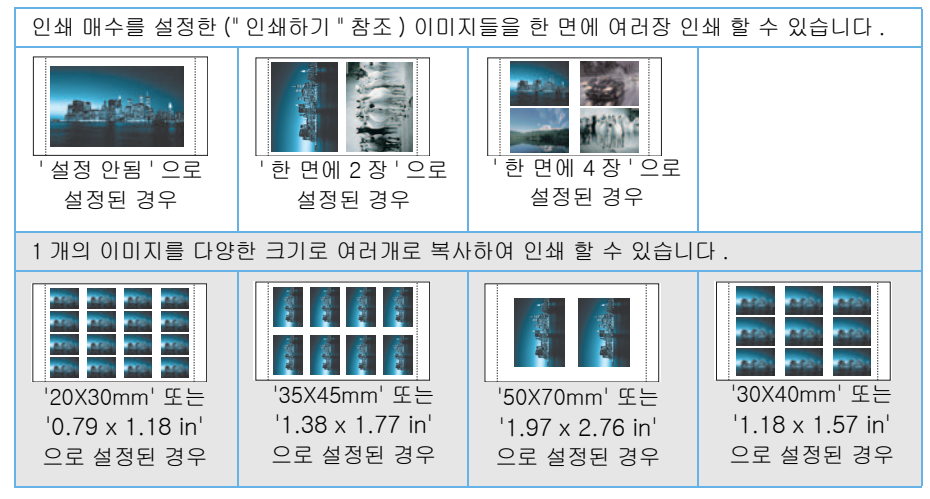

• 레이아웃 설정에 따라 이미지의 일부가 인쇄되지 않을 수 있습니다.

## 모든 사진 인쇄하기

메뉴 버튼을 연속 2 번 누르고 상하 버튼을 이용하여 모든 사진 인쇄를 선택하세요.

- 좌우 버튼으로 ' 설정 안됨 ', 또는 ' 설정 ' 중 원하는 기능을 선택하세요.
- '설정'을 선택하면 메모리카드에 저장되어 있는 모든 이미지가 인쇄됩니다.
- 여기서 설정을 끝내려면 OK 버튼을 누르세요.

### 언어 선택하기

메뉴 버튼을 연속 2 번 누르고 상하 버튼을 이용하여 Language 를 선택하세요.

- 좌우 버튼으로 원하는 언어를 선택하세요.
- 여기서 설정을 끝내려면 OK 버튼을 누르세요.

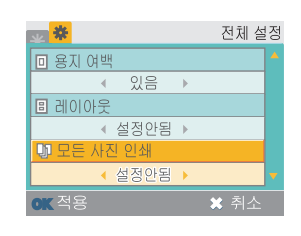

| **           |   | 전체 설 | 정 |
|--------------|---|------|---|
| 🗉 레이아웃       |   |      |   |
| ∢ 설정안됨       | ► |      |   |
| 🕼 모든 사진 인쇄   |   |      |   |
| ∢ 설정안됨       | ► |      |   |
| b Language   |   |      |   |
| ◆ 한국어        | • |      |   |
| <b>0K</b> 적용 |   | ✖ 취소 |   |

# DPOF 파일 인쇄하기

본 제품은 DPOF(Digital Printer Order Format) 로 설정되어 있는 이미지를 인쇄할 수 있으며, DPOF가 설정된 이미지를 만들려면 DPOF가 지원되는 디지털 카메라를 사용해야 합니다. DPOF 란? Digital Printer Order Format 의 줄임말로 포토이미지 출력 정보를 메모리카드에 저장하고, 이 정보로 출력할 포토이미지를 선택할 수 있으며 출력매수도 지정할 수 있습니다.

| 1 | 프린터에 DPOF 파일이 저장된 메모리카드를          |           |              |  |
|---|-----------------------------------|-----------|--------------|--|
|   | 끼우세요.                             | <b>\$</b> | [DPOF] 인쇄 시작 |  |
|   | • 메모리카드 끼우기에 관한 내용은 22 쪽의 " 메모리카드 | *         | 취소           |  |
|   | 끼우기 " 를 참고하세요.                    |           |              |  |

#### 2 DPOF 파일로 저장된 이미지를 인쇄하려면 인쇄 버튼을 누르세요.

• 취소 / 정지 버튼을 누르면 DPOF 파일의 출력정보와 관계없이 프린터에서 여러 가지 기능을 설정하여 인쇄할 수 있습니다.

[DPOF] 파일 인쇄하기

• 23 쪽의 " 인쇄하기 " 와 28 쪽의 " 이미지 전체에 기타 기능 설정하기 " 를 참고하세요.

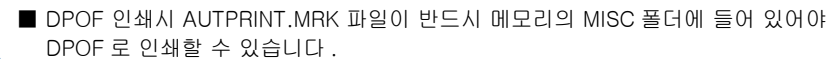

- DPOF 1.0 버전만 지원합니다 .
- DPOF 파일의 설정된 값 중 인쇄 매수 설정만 지원합니다 .
- 인쇄 중 용지가 걸리면 절대 잡아 빼지 마세요. 전원을 껐다가 다시 켜면 자동으로 용지가 나옵니다.
- 인쇄 중 메모리카드를 제거하면 인쇄가 취소됩니다.

## 메모리카드 제거하기

주 의

주 의

■ 프린터가 메모리카드의 정보를 읽는 동안에는 메모리카드를 빼지 마십시오 .

메모리카드가 손상되거나 메모리카드의 정보가 유실될 수 있습니다 .

■ 한 번에 하나의 메모리카드만 끼워주세요 .

■ 인쇄 중 메모리카드를 제거하면 인쇄가 취소됩니다 .

### 컴퓨터에 연결되어 있지 않을 때 제거하기

1 프린터의 메모리카드 슬롯에서 메모리카드를 살짝 잡아 당겨 제거하세요.

### 컴퓨터에 연결되어 있을 때 제거하기

1 사용하고 있는 응용 프로그램을 종료하세요.

2 프린터의 메모리카드 슬롯에서 메모리카드를 살짝 잡아 당겨 제거하세요.

## 3 다른 장치 (PictBridge 호환) 에서 인쇄하기 (SPP-2040 Series, SPP-2020 Series 모델 모두 해당)

연결하기 인쇄하기

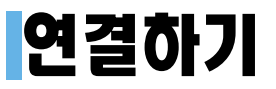

이 프린터는 컴퓨터 없이도 PictBridge 호환 디지털 카메라, 카메라폰, 캠코더등과 직접 연결하여 인쇄할 수 있습니다.

- 1 프린터의 전원을 켜세요.
- 2 PictBridge 호환 장치와 함께 제공되는 USB 케이블을 프린터의 디지털 카메라 USB 포트에 연결하고 다른 끝을 PictBridge 호환 장치에 연결하세요.

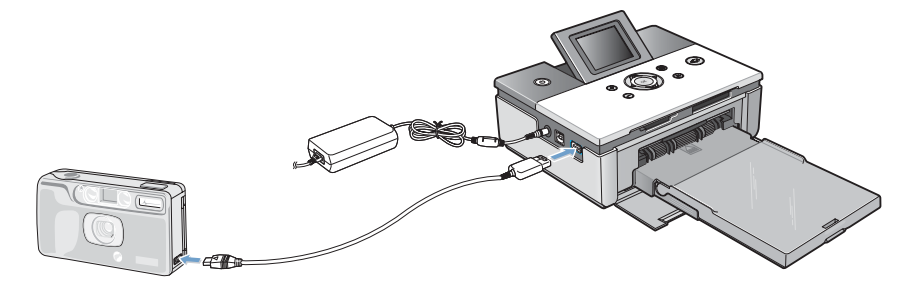

## 인쇄하기

- 1 PictBridge 호환 장치에서 인쇄 명령을 보내세요.
  - PictBridge 호환 장치에서 이미지를 출력하는 방법은 장치 마다 다릅니다. 장치의 사용 설명서를 참고하여 인쇄하세요.

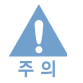

PictBridge 호환 장치의 날짜 (Date) 인쇄 기능은 프린터의 레이아웃 설정 중 한 장의 용지에 여러 이미지를 인쇄하는 설정 상태에서는 날짜 (Date) 인쇄 기능을 설정해도 날짜를 인쇄하지 않습니다.

- PictBridge 호환 장치에서 설정할 수 있도록 프린터에서 지원하는 기능은 용지 여백 설정, 레이아웃 인쇄, 날짜 (Date) 인쇄, DPOF 파일 인쇄 등이 있습니다. 그렇지만 이 기능들을 PictBridge 호환 장치에서 지원하지 않을 경우에는 설정할 수 없습니다.
- 인쇄 중 용지가 걸리면 절대 잡아 빼지 마세요.
- 전원을 껐다가 다시 켜면 자동으로 용지가 나옵니다. ■ 인쇄 중 USB 케이블을 제거하면 인쇄가 취소됩니다.

## 4 컴퓨터에서 인쇄하기 (SPP-2040 Series, SPP-2020 Series 모델 모두 해당)

컴퓨터와 연결하기 윈도우 프로그램 설치하기 윈도우에서 PhotoThru 삭제하기 윈도우에서 기본 프린터로 지정하기 윈도우 컴퓨터에서 인쇄하기 윈도우에서 인쇄환경 설정하기 윈도우에서 PhotoThru 로 인쇄하기 매킨토시에서 인쇄하기 매킨토시에서 PhotoThru 로 인쇄하기 이동식 저장 장치 (MSC) 로 사용하기 (SPP-2040 Series 모델만 해당) 블루투스로 인쇄하기 (별매품)

 컴퓨터에서 인쇄하기의 설명이나 그림은 <Samsung SPP-2040 Series> 모델을 기준으로 제작되었습니다. 모델명을 제외한 모든 내용은
 <Samsung SPP-2040 Series> 와 <Samsung SPP-2020 Series> 는 모두 동일합니다.

## 컴퓨터와 연결하기

제품 구입시 제공되는 USB 케이블을 사용하여 컴퓨터에 연결하세요 . 본 제품은 USB 케이블로만 컴퓨터와 연결이 가능합니다 .

- 1 프린터의 전원을 연결하세요.
  - 이미 전원이 연결되어 있다면 전원 버튼을 눌러 프린터를 켜세요.
  - 20 쪽의 " 전원 연결하기 " 를 참고하세요 .
- 2 제품 옆면의 USB 포트에 USB 케이블을 ↔ 마크가 아래로 향하게 해서 연결하 세요.

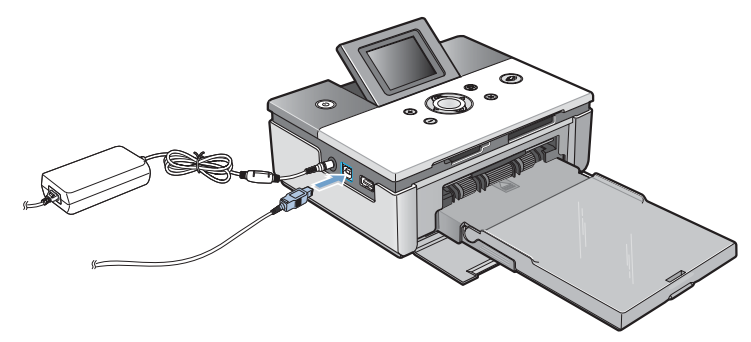

• 포트의 모양과 방향을 잘 확인하고 연결하세요.

- 3 컴퓨터의 USB 포트 중 하나에 USB 케이블의 다른 한쪽 끝을 연결하세요.
  - 포트의 모양과 방향을 잘 확인하고 연결하세요.
  - 컴퓨터의 USB 포트 위치는 컴퓨터마다 다릅니다.

## 윈도우 프로그램 설치하기

용지 넣기, 전원 연결, USB 케이블 연결등 설치가 끝난 뒤에는 제품이 연결된 컴퓨터에 프로그램을 설치해야 합니다. 반드시 제공되는 설치용 CD-ROM 을 이용하여 프로그램을 설치해야 합니다. 이 프로그램은 인터넷을 통해 삼성 웹사이트 (www.samsung.co.kr) 에서 내려받을 수도 있습니다. 다음의 내용을 주의깊게 따라하여 제품이 정상적으로 작동할 수 있도록 프로그램을 설치하세요.

## 시스템 요구 사항

- 설치에 필요한 컴퓨터 최소 환경을 확인하세요.
- 지원되는 윈도우 환경 : 윈도우 98/Me/2000/XP (32Bit)
- 윈도우 98/Me
- 프로세서 : 펜티엄 || 400MHz 이상 ( 펜티엄 ||| 933MHz 권장 )
- 메모리 : 64MB 이상 (256MB 권장)
- 하드디스크 여유 용량 : 500 MB 이상 (1GB 권장)
- 인터넷 익스플로러 5.5 이상이 설치되어야함 (6.0 권장)
- 윈도우 2000/XP (32Bit)
- 프로세서 : 펜티엄 III 1GHz 이상 ( 펜티엄 IV 1.5GHz 권장 )
- 메모리 : 128MB 이상 (512MB 권장)
- 하드디스크 여유 용량 : 1GB 이상 (5GB 권장)
- 인터넷 익스플로러 5.5 이상이 설치되어야함 (6.0 권장)

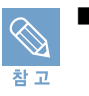

■ 윈도우 2000/XP 는 관리자 권한을 가진 계정으로 로그온해야 설치 또는 삭제가 가능합니다.

## 윈도우 프로그램 설치하기

## 설치하기

#### 시작하기 전에!

실행 중인 모든 응용 프로그램을 종료하세요.

- 1 컴퓨터 전원을 켠 다음 새 하드웨어 검색 마법사 화면이 나타나면 <취소 >를 클릭하세요.
- 2 설치용 CD-ROM 을 넣으세요. 설치화면이 자동으로 나타납니다.
  - 설치용 CD-ROM 의 인쇄된 면이 위로 향하도록 CD-ROM 드라이브에 넣어 주세요.
  - 설치화면이 나타나지 않거나 설치화면을 닫은 경우 설치 CD-ROM 을 꺼내었다가 다시 넣어보세요. 바탕화면의 시작메뉴에서 <실행 >을 선택한 다음 'X(CD-ROM 드라이브명):setup.exe'를 입력하고 <확인 >을 클릭해도 됩니다.

| (<br>참고                                     | 컴퓨터와 | 와 제품을 연결하지 않은 경우 아래의 화면이 나타납니다.<br>목 Samolus SP-2040 Series 조<br>정치 연결                                                                                                    |             |
|---------------------------------------------|------|----------------------------------------------------------------------------------------------------|-------------|
|                                             |      | Samsung SPP-0340 Series를 장성적으로 설치하기 위해서는, 설치하기 전해 Samsung<br>SPF-0340 Series를 장성적으로 설치하기 위해서는, 설치하기 전해 Samsung<br>SPF-0340 Series를 전성적 구성적 Samsung SPF-0340 Samest 프립터 제이들<br>연출하신 후, 트립터 전성을 구수44, UCE 20월 물체하세요 |             |
|                                             |      | (9)至 [18] (18]                                                                                                    | ▲ 윈도우 XP 화면 |
| USB 케이블을 연결하고 프린터의 전원을 켠 후 < 다음 > 을 클릭하세요 . |      |                                                                                                    |             |

#### 3 < 표준 설치 > 를 선택하세요

- 표준 설치를 하는 경우 프린터 드라이버 , PhotoThru, 프린터 상태 모니터가 모두 설치됩니다 .
- 사용자 정의 설치를 선택하면 원하는 항목을 선택하여 설치할 수 있습니다.

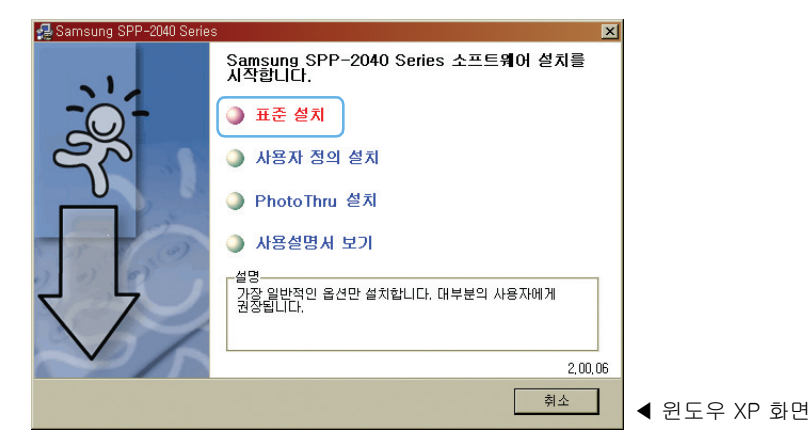
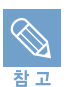

■ < 사용자 정의 설치 > 를 선택한 경우 설치항목 선택화면이 나타납니다 .

- 원하는 설치 항목을 선택한 후 < 다음 > 을 클릭하세요
- < 사용자 정의 설치 > 항목 중 프린터 드라이버는 필수 설치 항목이기 때문에 선택을 취소 할 수 없습니다.
- <PhotoThru 설치 > 를 선택하면 PhotoThru 만 설치 할 수 있습니다 .
- < 사용설명서 보기 > 를 선택한 경우 사용설명서를 볼 수 있습니다 .

#### 4 설치가 끝나면 시험인쇄 페이지를 인쇄할 것인지 묻는 화면이 나타납니다.

- 인쇄하려면 체크 박스──에 체크 표시 **☑** 가 나타나게 선택하고 <다음>을 클릭하세요.
- 5 시험인쇄 페이지가 바르게 인쇄되어 나오면 < 예 > 를 클릭하세요.
  - 바르게 인쇄되지 않으면 < 아니오 > 를 클릭해 다시 인쇄해 보세요.

## 6 삼성 홈페이지에 접속해서 고객으로 등록하려면 체크 박스, 에 체크 표시 ♥가 나타나게 선택한 후 < 마침 > 을 클릭하세요.

- 삼성 홈페이지에 접속하지 않고 설치를 끝내려면 < 마침 > 을 클릭하세요 .
- 인쇄할 준비가 완료되었습니다 . 인쇄할 파일을 열어서 인쇄하세요 .

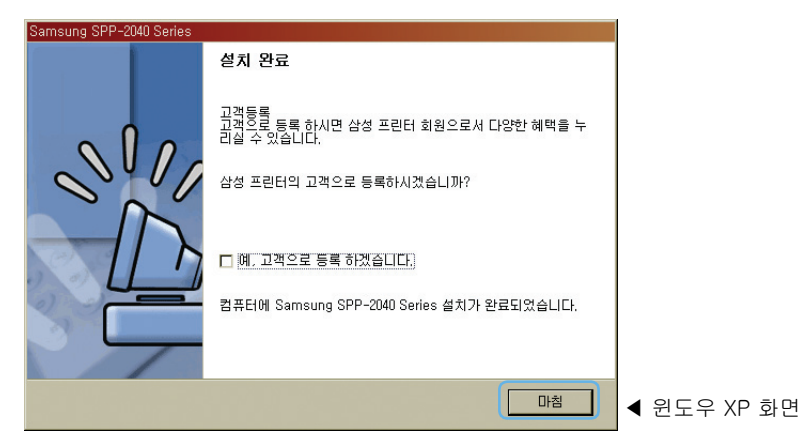

# 윈도우 프로그램 설치하기

## 문제 해결 방법(삼성프린터 119)

설치 과정에서 문제가 발생한 경우 홈페이지를 방문하여 문제를 해결할 수 있습니다.

#### 1 인터넷 주소란에 홈페이지 주소를 입력하고 Enter 키를 누르세요.

주소(D) http://www.sp119.co.kr

#### 또는 바탕화면의 삼성프린터 119 홈페이지 바로가기 아이콘을 더블클릭하세요.( 프린터 드라이버를 설치하면 바탕화면에 나타납니다.)

• 홈페이지를 방문할 때 보안 경고 화면이 나타나면 < 예 > 를 클릭하세요

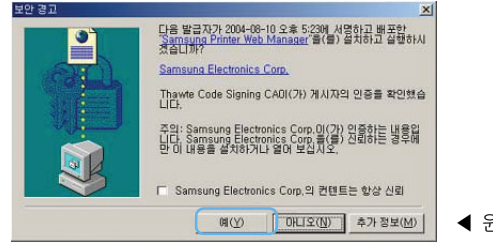

◀ 윈도우 XP 화면

#### 2 홈페이지 화면에서 < 프린터 진단하기 > 를 클릭하세요.

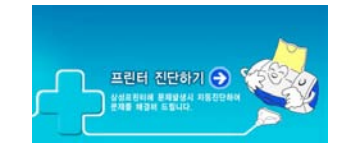

• 프린터를 스스로 진단하여 문제를 해결합니다 .

## 재설치하기

프린터 드라이버 설치가 끝난 후 인쇄가 잘 되지 않거나 이상이 있으면 재설치 기능을 이용하세요 . 재설치를 실행하면 프린터 드라이버를 자동으로 지우고 다시 설치를 실행합니다 .

- 바탕화면의 < 시작 > → < 프로그램 > 또는 < 모든 프로그램 > → <Samsung SPP-2040 Series > 또는 <Samsung SPP-2020 Series > → < 설치 및 제거 > 를 차례로 선택하세요.
- 2 재설치 및 삭제프로그램 화면이 나타나면 < 재설치 > 를 클릭하세요.

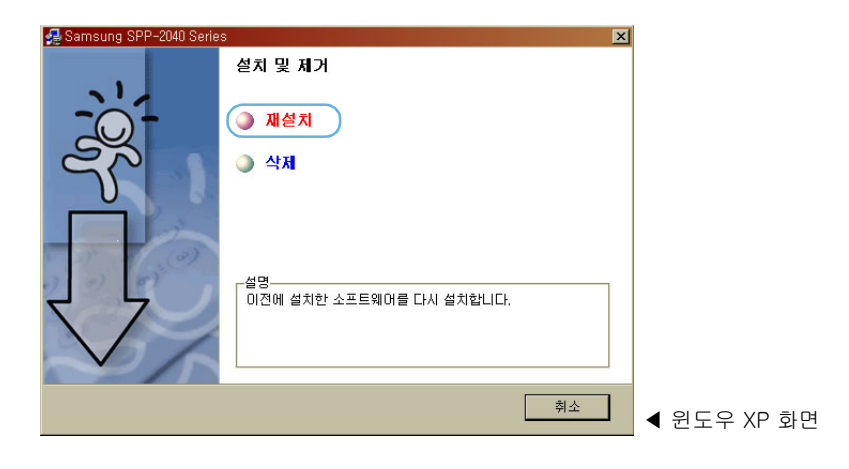

|    | ■ 컴퓨터                              | 와 프린터를 연결하지 않은 경우 아래의 화면이                                                                                                    | 나타납니다.            |
|----|------------------------------------|----------------------------------------------------------------------------------------------------|-------------------|
| 참고 |                                    | 용Samsurg SPP-2000 Series 포<br>장치 연결                                                                                                    |                   |
|    |                                    | Service Service States (1984) - Market (1987) Title Service Service Se |                   |
|    |                                    | ( <u>92</u> 08) #±                                                                                                    | ◀ 윈도우 XP 화면       |
|    | ■ USB <del>7</del><br>■ 프린터<br>하면에 | 이블을 연결한 후 < 다음 > 을 클릭하세요 .<br>를 연결하지 않은 상태로 재설치하려면 < 다음<br>서 < 아니오 > 를 선택하세요                                                                                                    | > 을 누른 후 다음에 나타나는 |

## 윈도우 프로그램 설치하기

#### 3 항목을 선택하고 < 다음 > 을 클릭하세요.

| 🛃 Samsung SPP-2040 Series                      | ×                                                     |             |
|------------------------------------------------|-------------------------------------------------------|-------------|
| 항목 선택                                          |                                                       |             |
| 항목 선택                                          | · · · · · · · · · · · · · · · · · · ·                 |             |
| ☑Samsung SPP-2040 Series 프린터 드라<br>□프린터 상태 모니터 | Samsung SPP-2040 Series 프린터 드라이버<br>를 이용하여 인쇄할 수있습니다. |             |
|                                                |                                                       |             |
|                                                |                                                       |             |
|                                                |                                                       |             |
|                                                |                                                       |             |
|                                                |                                                       |             |
|                                                | < 뒤로 다음 > 취소                                          | ◀ 윈도우 XP 화면 |

- < 프린터 드라이버 > 를 선택 할 경우 시험페이지 인쇄 화면이 나타납니다.
   인쇄하려면 체크박스 에 체크표시 → 가 나타나게 선택하고 < 다음 > 을 클릭하세요.
   시험페이지가 바르게 인쇄되어 나오면 < 예 > 를 클릭하세요.
   시험페이지 인쇄를 원하지 않을 때는 체크박스 ■를 선택하지 마세요.
- 4 재설치 완료 화면이 나타나면 < 마침 > 을 클릭하세요.

## 삭제하기

- 바탕화면의 < 시작 > → < 프로그램 > 또는 < 모든 프로그램 > → <Samsung</li>
   SPP-2040 Series > 또는 <Samsung SPP-2020 Series > → < 설치 및 제거 > 를
   차례로 선택하세요.
- 2 재설치 및 삭제프로그램 화면이 나타나면 < 삭제 > 를 클릭하세요.

| 🛃 Samsung SPP-2040 Serie | s                                                    | × |
|--------------------------|------------------------------------------------------|---|
|                          | 설치 및 제거                                              |   |
| -)0{~[                   | <ul> <li>● 재설치</li> <li>● 삭제</li> </ul>              |   |
|                          | -설명.<br>설치한 Samsung SPP-2040 Series 프로그램을 삭제합<br>니다. |   |
|                          | 취소                                                   |   |

#### 3 항목을 선택한 후 < 다음 > 을 클릭하세요.

| ♣ Samsung SPP-2040 Series<br>항목 선택                        | X                                                     |             |
|-----------------------------------------------------------|-------------------------------------------------------|-------------|
| 항목 선택<br>☑ Samsung SPP-2040 Series 프린터 드라<br>□ 프린터 상태 모니터 | Samsung SPP-2040 Series 프린터 드라이버<br>물 이용하여 인쇄할 수있습니다. |             |
|                                                           | < 뒤로 다음 > 취소                                          | ◀ 윈도우 XP 화면 |

- 4 선택한 항목을 삭제할 것인지 묻는 화면이 나타나면 < 예 > 를 클릭하세요.
- 5 삭제가 완료되면 < 마침 > 을 클릭하세요.

# 윈도우에서 PhotoThru 삭제하기

PhotoThru 는 포토 프린터 사용자의 이미지 작업을 돕기 위해 개발된 소프트웨어입니다 . PhotoThru 설치 후 이상이 있으면 삭제 후 재설치를 할 수 있습니다 .

- 1 바탕화면의 <시작>-<프로그램>또는 <모든 프로그램>→ <PhotoThru>→ <제거>를 차례로 선택하세요.
- 2 Install Shield Wizard 화면이 나온 후 파일 삭제 확인 화면이 나오면 < 확인 > 을 누르세요.

| 파일 삭제 확인                              |             |
|---------------------------------------|-------------|
| 선택한 응용 프로그램과 모든 구성 요소를 완전히 제거하시겠습니까?  |             |
| ····································· | ◀ 윈도우 XP 화면 |

3 관리 완료 화면이 나오면 < 완료 > 를 누르세요.

| InstallShield 마법사 |                                                           |             |
|-------------------|-----------------------------------------------------------|-------------|
|                   | 관리 완료                                                     |             |
|                   | InstallShield 마법사 프로그램이 PhotoThru에서 관리 작업을 모<br>두 완료했습니다. |             |
|                   | < 뒤로(B) 원료 취소                                             | ◀ 윈도우 XP 화면 |

# 윈도우에서 기본 프린터로 지정하기

한 대의 컴퓨터에 여러 대의 프린터가 연결되어 있을때, 혹은 네트워크로 다수의 프린터를 공유하고 있을때 <기본 프린터 > 를 지정해 놓으면 인쇄작업시 해당 프린터에 우선적으로 문서를 보내게 됩니다. 프린터 드라이버를 설치하고 나면 자동으로 기본 프린터로 설정됩니다. 만일 기본으로 설정되지 않은 경우 다음의 방법을 따라 기본 프린터로 지정해 두세요.

- 1 바탕화면의 <시작 > → < 프린터 및 팩스 > 또는 <시작 > → < 설정 > → < 프린 터 > 를 차례로 선택하세요.
- 프린터 또는 프린터 및 팩스 화면에서 기본 프린터로 지정할 프린터
   <Samsung SPP-2040 Series> 또는 <Samsung SPP-2020 Series> 를 선택세요.

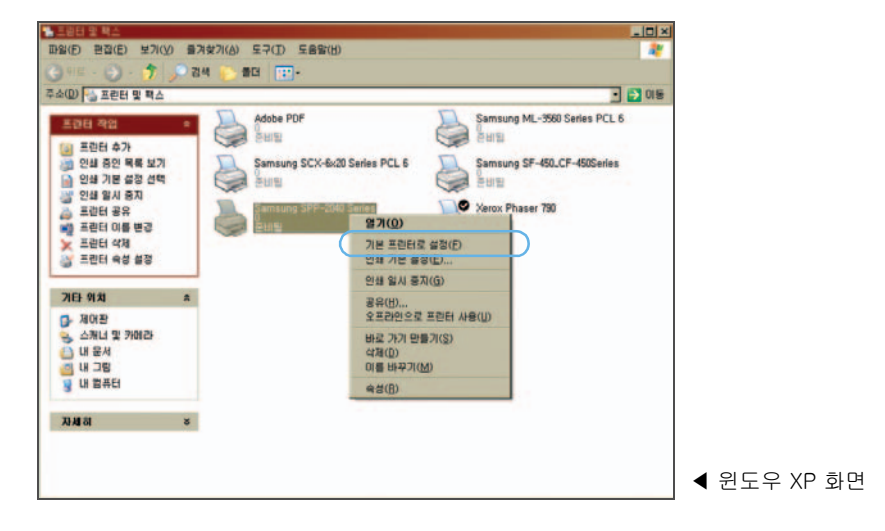

3 마우스 오른쪽 버튼을 클릭하고 <기본 프린터로 설정 > 을 클릭하세요.

• 프린터 아이콘에 체크 표시가 나타나면 기본 프린터로 지정된 것입니다.

# 윈도우 컴퓨터에서 인쇄하기

윈도우 환경에서의 기본적인 인쇄 방법을 설명합니다.

■ 현재 사용중인 응용 프로그램의 종류에 따라 인쇄 순서가 약간 다를 수 있습니다.

정확한 인쇄 순서는 해당 프로그램 사용 설명서를 참고하세요.

■ 매킨토시 환경에서 인쇄하는 방법은 55 쪽의 "매킨토시에서 인쇄하기 "를 참고하세요.

인쇄를 원하는 윈도우 응용 프로그램에서 이미지 파일을 여세요. 1

#### 2 < 파일 > 메뉴에서 < 인쇄 > 를 선택하세요. 인쇄 화면이 나타납니다.

• 프린터의 이름이 <Samsung SPP-2040 Series> 또는 <Samsung SPP-2020 Series> 로 선택되어 있는지 확인하세요.

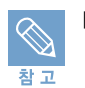

찬 고

■ 현재 사용하고 있는 응용 프로그램에 따라 인쇄하는 순서가 달라질 수 있습니다. 대부분의 윈도우 응용 프로그램에서는 도구 표시줄에 프린터 모양의 아이콘 또는 메뉴 표시줄의 < 파일 > 메뉴에서 인쇄 명령을 선택할 수 있습니다.

| 📚 인쇄<br>일반                                                        | ? ?                                                             | ×          |
|-------------------------------------------------------------------|-----------------------------------------------------------------|------------|
| 프린터 선택<br>질 프린터 추가<br>실 Adobe PDF<br>Uncrosoft Office Document Im | Samsung CLP-510 Series<br>Samsung SPP-2040 Series<br>age Writer |            |
| ▲<br>상태: 준비될<br>위치:<br>설명:                                        | ▲ 파일로 인쇄(F) 기본 설정(F)<br>프린터 찾기(D)                               |            |
| 페이지 범위<br>주 모두(L)<br>주 전력 영역(L)<br>주 페이지 저정(G):                   | ((j) [ 문화 (이 (j) (j) (j) (j) (j) (j) (j) (j) (j) (j)            |            |
| 1                                                                 | 인쇄(P) 취소 적용( <u>A</u> )                                         | ◀ 윈도우 XP 화 |

3 인쇄매수, 범위 등 인쇄환경을 선택하고 < 인쇄 > 또는 < 확인 > 을 클릭하여 인쇄를 실행하세요. 인쇄할 파일이 컴퓨터 하드 디스크에 스풀된 후 인쇄 대기열에 모였다가 순서대로 인쇄됩니다.

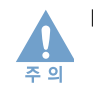

■ 인쇄하려는 이미지의 방향 ( 가로 , 세로 ) 과 설정된 용지의 방향이 일치하는지 확인 후 인쇄하세요. 응용 프로그램의 미리보기 기능등을 이용하면 편리합니다.

• 인쇄를 시작하기 전에 프린터 드라이버가 제공하는 여러 가지 인쇄 환경을 사용하려면 <등록정보>를 클릭하세요. 응용 프로그램에 따라 <기본설정>또는 <프린터 설정> 으로 표시되기도 합니다 . 자세한 내용은 48 쪽의 " 내 프린터의 등록정보 화면알기 " 를 참고하세요.

#### 스풀 (spool) 이란?

프린터로 보내야 할 문서를 응용 프로그램에서 실시간으로 보내는 것이 아니라 하드 디스크에 문서 전체를 임시로 저장시킨 뒤 백그라운드 작업으로 프린터로 보내는 것을 말합니다. 스풀 기능을 이용하면 인쇄를 하면서도 컴퓨터로 다른 작업을 할 수 있게 됩니다. 여러 개의 문서를 인쇄하면 이 문서들은 스풀되어 인쇄대기열에 모입니다.

## 인쇄 취소하기

인쇄를 취소하는 방법에는 조작부에서 취소하는 방법과 컴퓨터 화면의 프린터 폴더를 열어 인쇄 대기열에서 취소하는 방법이 있습니다 .

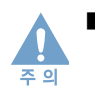

인쇄도중 용지가 걸리거나 인쇄 취소 버튼을 누르면 1 장 분량의 리본 카트리지가 소모되므로 인쇄시 주의하세요.

### 조작부에서 취소하기 (SPP-2040 Series 만 해당)

- 1 조작부에 있는 취소 버튼을 눌러 주세요.
  - 취소 / 정지 버튼을 누르면 현재 인쇄중이던 작업만 취소됩니다. 메모리에 스풀되어 있는 다른 작업을 취소하려면 프린터 폴더 화면을 열어 인쇄대기열에서 취소하세요.

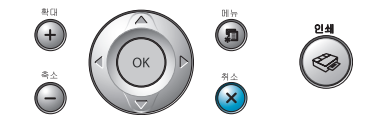

### 인쇄대기열에서 취소하기

스풀된 인쇄파일들은 인쇄대기열에 모여 있습니다 . 인쇄대기열 화면을 열어 ' 인쇄 잠깐 멈추기 ',' 인쇄 순서 바꾸기 ',' 인쇄 취소하기 ' 등 여러가지 조작을 할 수 있습니다 .

- 1 바탕화면의 우측 하단에 표시된 프린터 아이콘을 더블클릭합니다.
  - 바탕화면의 <시작> → <프린터 및 팩스>또는 <시작> → <설정> → <프린터>를 차례로 선택한 후 <Samsung SPP-2040 Series> 또는 <Samsung SPP-2020 Series> 를 더블 클릭해도 됩니다.
- 2 <문서 > 메뉴에서 < 인쇄취소 > 를 선택하거나 < 취소 > 를 선택하세요.

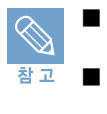

인쇄를 잠깐 중단시키려면 인쇄를 중단시킬 문서를 선택한 후 < 문서 > 메뉴에서
 < 인쇄 잠깐 멈춤 > 을 선택하세요.
 인쇄 순서를 바꾸려면 옮기려는 문서를 선택한 후 마우스 버튼을 누른 상태로 원하는
 위치로 드래그하세요.

■ 인쇄 중 USB 케이블을 제거하면 인쇄가 취소됩니다.

# 윈도우에서 인쇄환경 설정하기

등록정보 화면을 열면 이 프린터가 제공하는 여러가지 기능을 이용하여 다양한 인쇄 환경을 설정할 수 있습니다 .

### 내 프린터의 등록정보 화면열기

각 프로그램의 인쇄 화면에서 등록정보 화면을 열어 선택한 값들은 현재 작업중인 프로그램이 종료되면 이전의 값으로 돌아갑니다 .

#### 응용 프로그램에서 열기

1 응용 프로그램에서 인쇄 명령을 실행하세요.

- 2 인쇄 화면에서 < 등록정보 > 를 클릭하세요.
  - 응용 프로그램 또는 윈도우 종류에 따라 다르게 표시될 수 있습니다.
- 3 각 탭을 클릭하면 해당 화면이 열립니다.
  - 48 쪽의 " 내 프린터의 등록정보 화면알기 " 를 참고하세요.

#### 4 설정이 끝나면 < 확인 > 을 누릅니다.

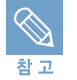

윈도우 프린터 폴더에서 등록정보 화면을 열 경우 화면은 윈도우에서 제공하는 탭들과 [기본],[출력],[그래픽],[장식],[정보] 탭으로 구성되어 있습니다. 윈도우에서 제공하는 탭들은 윈도우 설명서를 참고하세요.

#### 프린터 폴더에서 열기

- 1 바탕화면의 <시작 > → < 프린터 및 팩스 > 또는 <시작 > → < 설정 > → < 프린 터 >를 차례로 선택하세요.
- 2 <Samsung SPP-2040 Series> 또는 <Samsung SPP-2020 Series> 아이콘을 더블클릭합니다.
- 3 인쇄 대기열 화면에서 다음을 참고해 등록정보 화면을 여세요.

| 윈도우 98/Me | < 프린터 > → < 등록정보 > 를 차례로 선택합니다 . 등록정보 화면이<br>열리면 해당 탭을 클릭해 설정하세요 .                                    |
|-----------|----------------------------------------------------------------------------------------------------|
| 윈도우 2000  | < 프린터 > → < 인쇄설정 > 또는 < 프린터 > → <등록정보 > →<br>< 인쇄 기본 설정 > 을 선택하세요 . 등록정보 화면이 열리면 해당 탭을<br>클릭해 설정하세요 . |
| 윈도우 XP    | <프린터 > → < 인쇄 기본 설정 > 또는 < 프린터 > → < 속성 > →<br>< 인쇄 기본 설정 > 을 차례로 선택합니다 .                             |

4 각 탭들을 클릭하면 해당 화면이 열립니다.

# 윈도우에서 인쇄환경 설정하기

## 내 프린터의 등록정보 화면알기

### 기본탭

용지방향 및 인쇄품질, 용지크기 및 종류를 설정할 수 있습니다.

|     | ≥ Samsung SPP-2040 Series 인쇄 기본 설정 🔹 🔹                                                            |
|-----|---------------------------------------------------------------------------------------------------|
|     | 기본 출력  그래픽  장식  정보                                                                                |
| 1   | ♥ 여백없는 인쇄<br>용지방향                                                                                 |
| 2   |                                                                                                   |
| 3   | · 인쇄 품질<br>· · · · · · · · · · · · · · · · · · ·                                                  |
|     | 용지 설정         여백없는 업서 사이즈<br>용지 크기: 102 X 152 mm<br>인쇄 영역: 102 X 152 mm                           |
| (4) | 여백없는 열서 사이즈         인쇄 매수: 1           용지 종류         안생 품질: 보통           삼성 프리미엄 용지         서용자설정 |
|     |                                                                                                   |
|     | 확인         취소         적용(A)         도움말                                                           |

▲ 윈도우 XP 화면

|   | .항목     | 기능                                                                                                    |
|---|---------|----------------------------------------------------------------------------------------------------|
| 1 | 여백없는 인쇄 | 여백없는 인쇄를 선택할 수 있습니다 .                                                                                             |
| 2 | 용지 방향   | 인쇄방향을 선택합니다 .                                                                                                    |
|   |         | ▲가로 ▲세로                                                                                                    |
| 3 | 인쇄 품질   | 인쇄 품질을 최상 , 보통으로 선택할 수 있습니다 . 최상을 선택<br>하면 일부 색상이 보다 최적으로 표현되나 , 일반적인 상황에서<br>는 보통으로 인쇄 할 때와 차이가 느껴지지 않을 수 있습니다 . |
| 4 | 용지 설정   | 용지크기를 선택할 수 있습니다 .<br>"mm"를 " 인치 " 로 설정하면 인쇄 환경의 용지 크기관련 단위<br>가 "in" 로 표시됩니다 .                                   |

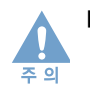

■ 인쇄하려는 이미지의 방향 (가로,세로)과 설정된 용지의 방향이 일치하는지 확인 후 인쇄하세요. 응용 프로그램의 미리보기 기능등을 이용하면 편리합니다.

출력탭

인쇄매수와 레이아웃 설정을 할 수 있습니다 .

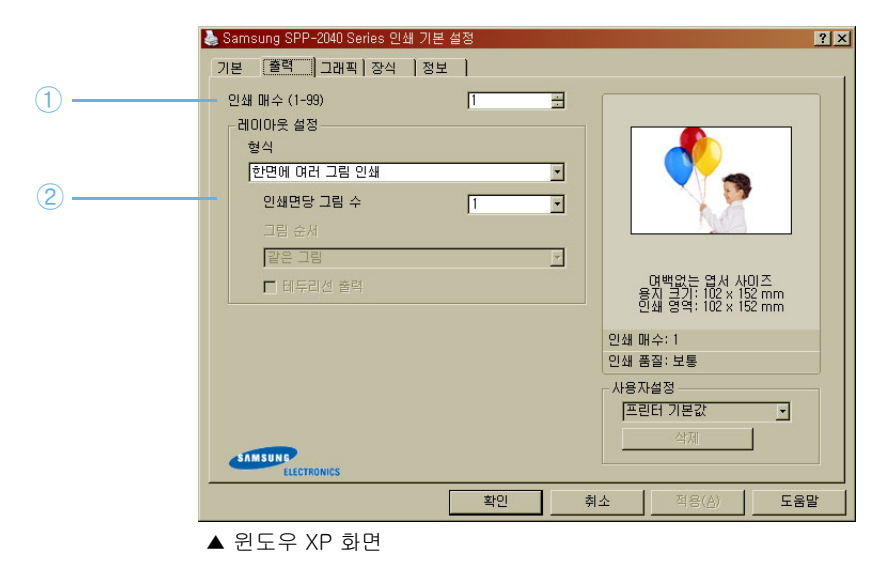

|   | 항목      | 기능                                                                                                    |
|---|---------|----------------------------------------------------------------------------------------------------|
| 1 | 인쇄매수    | 인쇄할 매수를 선택합니다 .1~99 장 까지 선택 할 수 있습니다 .                                                                                                    |
| 2 | 레이아웃 설정 | 한 면에 인쇄될 사진의 배열을 설정합니다.<br>형식 및 인쇄면당 그림수, 그림순서, 테두리선 출력을 설정합<br>니다.<br>형식은 한 면에 여러 그림 인쇄,20x30mm, 30x40mm,<br>35x45mm, 50x70mm 중에서 선택할 수 있습니다.<br>앞 페이지 "기본탭 "에서 용지 설정의 용지 크기 중 "mm"를<br>"인치 "로 설정하면 형식의 크기가 "inch"로 표시됩니다.<br>인쇄면당 그림수는 1,2,4,6,9,16 중에서 선택할 수 있습니다.<br>그림순서는 인쇄면당 그림 수에 따라 자동으로 변경되어<br>선택됩니다. |

• 레이아웃 설정은 48 쪽의 " 기본탭 " 에서 설정한 용지방향 또는 용지 크기에 따라 다르게 나타납니다 .

# 윈도우에서 인쇄환경 설정하기

### 그래픽탭

컬러 또는 흑백을 선택합니다 .

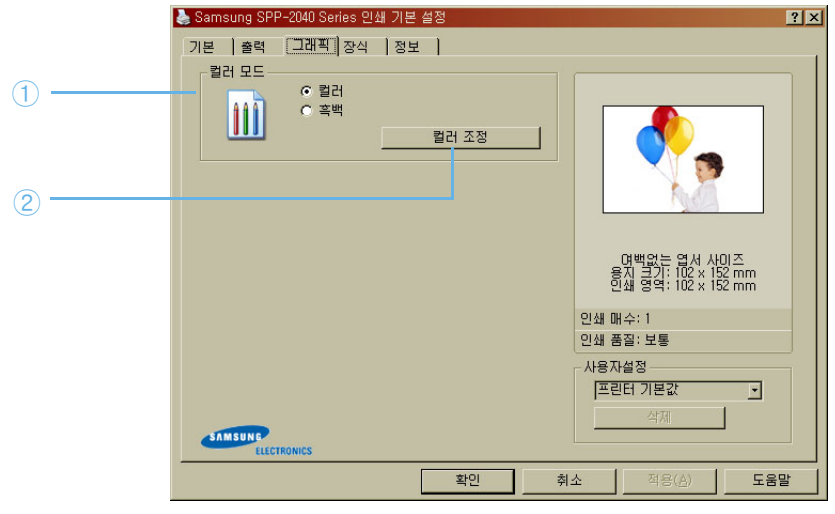

▲ 윈도우 XP 화면

| 항목      | 기능                                                                                                    |
|---------|----------------------------------------------------------------------------------------------------|
| 1 컬러 모드 | 컬러 또는 흑백을 선택합니다 .                                                                                           |
| 2 컬러 조정 | 밝기,대비,채도,시안 - 빨강,마젠타 - 녹색,노랑 - 파랑을<br>원하는 값으로 조정합니다.<br>자동 조정 : 자동 조정을 원하는 경우 체크박스를 체크한 후<br><확인 > 을 클릭하세요. |

### 장식탭

사진의 액자 효과 및 메시지 입력 , 글꼴 속성 등을 설정할 수 있습니다 .

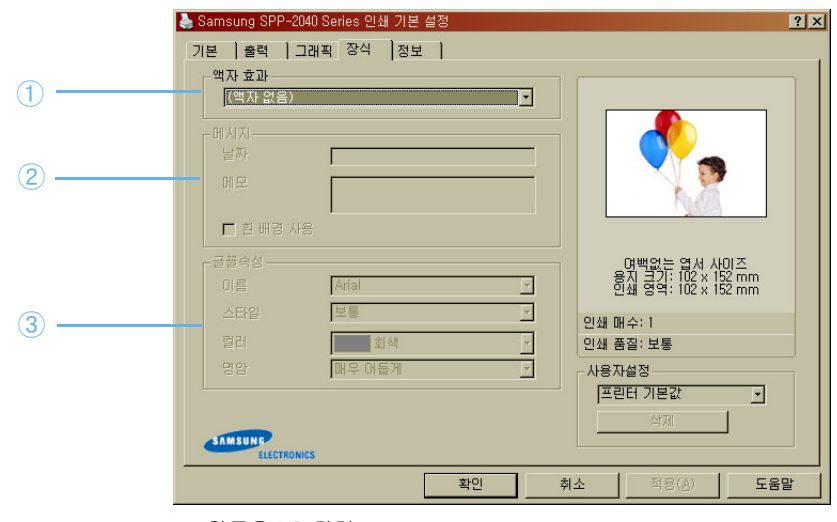

▲ 윈도우 XP 화면

|   | 항목   | 기능                                                                                   |
|---|------|--------------------------------------------------------------------------------------|
| 1 | 액자효과 | 여러가지 액자의 종류를 설정합니다 .                                                                 |
| 2 | 메시지  | 날짜와 메모를 넣을 수 있습니다 . 날짜와 메모 글자가 들어갈<br>공간의 바탕에 흰 배경을 사용하려면 흰 배경 사용의 체크박스<br>를 체크하세요 . |
| 3 | 글꼴속성 | 글꼴의 종류와 스타일 , 컬러 , 명암을 설정합니다 .                                                       |

### 정보탭

소모품 주문을 위한 사이트 및 최신 드라이버에 대한 정보를 볼 수 있습니다 .

# 윈도우에서 인쇄환경 설정하기

### 사용자 설정 기능 사용하기

[사용자 설정] 기능은 각 탭에서 설정할 수 있습니다. 이 기능으로 현재 설정되어 있는 등록정보를 저장하여 문서의 성격에 맞게 변경했던 값들을 매번 다시 바꿀 필요없이 설정값을 기억시켜 두고 사용할 수 있습니다. 필요에 맞게 각 탭의 설정환경을 변경하세요.

| 💩 Samsung SPP-2040 Series 인쇄 기본 설정                                                                                                    | ? ×                                                                                                    |
|----------------------------------------------------------------------------------------------------|----------------------------------------------------------------------------------------------------|
| 기본 출력 그래픽 장식 정보                                                                                                    |                                                                                                    |
| <ul> <li>○ 여백없는 인쇄</li> <li>용지방향</li> <li>● 세료</li> <li>● 가료</li> <li>● 가료</li> <li>● 인쇄 품질</li> <li>● 한 환율</li> <li>● 환율</li> <li>● 환율</li> <li>● 환율</li> <li>● 왕지 설정</li> <li>● 왕지 설정</li> <li>● 왕지 설정</li> <li>● 왕지 설정</li> <li>● 왕지 설정</li> <li>● 왕지 설정</li> <li>● 왕지 설정</li> <li>● 왕지 설정</li> <li>● 왕지 설정</li> <li>● 왕지 설정</li> <li>● 왕지 설정</li> <li>● 왕지 설정</li> <li>● 양지 승규</li> <li>● 대응</li> <li>● 대응</li> <li></li></ul> | 면박있는 인서 사이즈<br>용제 국가: 102 x 152 mm<br>인쇄 명약: 102 x 152 mm           인쇄 매수: 1           이세 품질: 분률           사용자설정           프린터 기본값 _ 1           석제 |
| 확인                                                                                                    | 취소 적용(A) 도움말                                                                                                    |
| ▲ 윈도우 XP 화면                                                                                                    |                                                                                                    |

- 1 사용자 설정의 버튼을 클릭하면 프린터 기본값과 이름없음이 나타납니다.
  - 프린터 기본값 : 각 탭의 설정 상태를 프린터 드라이버의 기본값으로 적용합니다.
  - 이름없음 : 프린터 기본값에서 새로운 설정을 하면 자동으로 이름없음이 설정됩니다.
- 2 새로운 설정을 저장하려면 이름없음 대신 원하는 이름을 입력한 후 < 저장 > 을 클릭하세요.

3 저장된 값을 사용하려면 사용자 설정 목록에서 원하는 이름을 선택하세요.

#### 도움말 사용하기

프린터 등록정보 화면에서 < 도움말 > 을 클릭하면 도움말 화면을 볼 수 있습니다. 도움말은 프린터 드라이버에서 제공해주는 각 탭들에 대한 상세한 정보를 제공해줍니다. 또한 등록정보 화면의 상단 오른쪽에서 <? > 또는 < 도움말 > 을 클릭한 후 알고 싶은 항목을 클릭하면 도움말을 볼 수 있습니다.

# 윈도우에서 PhotoThru 로 인쇄하기

PhotoThru 는 이미지파일을 편집하는 이미지 프로그램입니다. PhotoThru 를 이용하여 보다 편하고 재미있는 이미지 편집을 할 수 있습니다. PhotoThru 의 자세한 사용방법은 PhotoThru 프로그램의 도움말을 참고하세요.

- 1 바탕화면의 <시작 >→<프로그램 > 또는 <모든 프로그램 >→ <PhotoThru> → <PhotoThru> 를 차례로 선택하세요.
- 2 PhotoThru 프로그램이 실행되면 인쇄하고자 하는 이미지를 찾으세요.

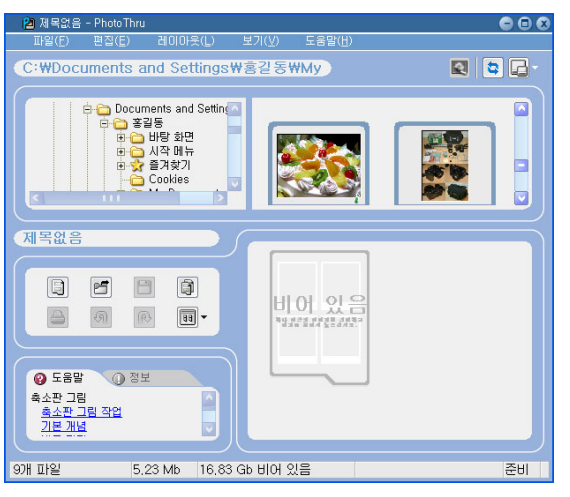

#### 3 찾은 이미지를 더블클릭하세요.

• 해당 이미지가 확대되면서 편집할 수 있는 각종 툴이 나타납니다. 원하는 기능을 사용하여 이미지를 편집하세요.

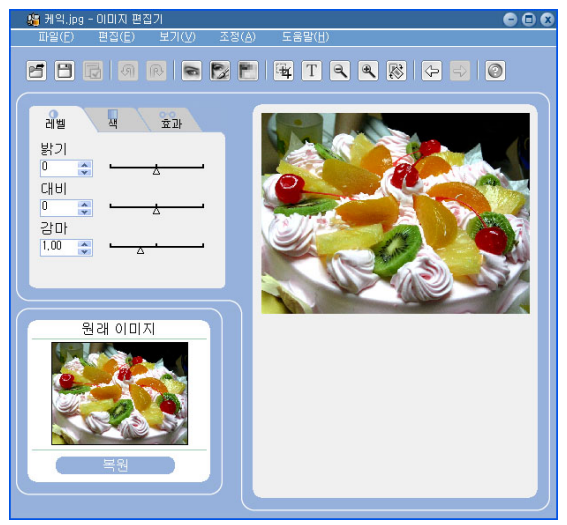

# 윈도우에서 PhotoThru 로 인쇄하기

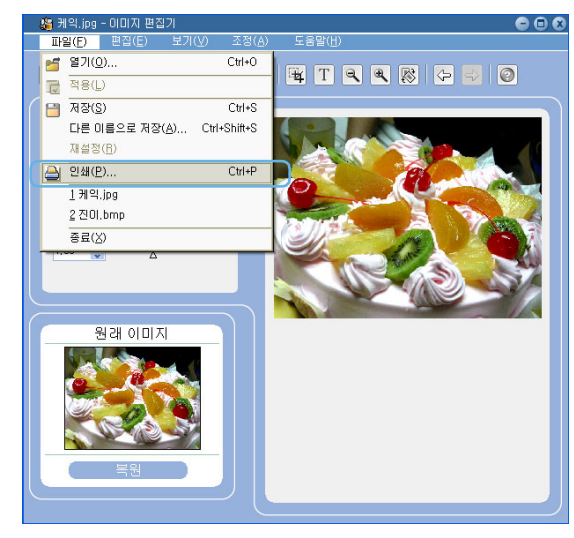

4 상단 메뉴바에서 < 파일 > → < 인쇄 > 를 클릭하세요.

#### 5 인쇄하고자 하는 매수 및 기타 기능을 설정한 후 < 인쇄 > 를 클릭하세요.

• 프린터의 이름이 <SPP-2040 Series> 또는 <SPP-2020 Series> 로 선택되어 있는지 확인하세요.

| 인쇄                                                                                           | Ø                                                                                                    |
|----------------------------------------------------------------------------------------------|----------------------------------------------------------------------------------------------------|
| 인쇄 매수: [<br>편련다<br>이름:<br>상태:<br>위치:<br>설명:<br>레이아웃<br>유형:<br>인쇄 배울(%<br>□ 이미지를 가<br>□파일로 인쇄 | ●         Samsung SPP-2040 Series         준비         USB002         배울         ●         ●         ●         ●         ●         ●         ●         ●         ●         ●         ●         ●         ●         ●         ●         ●         ●         ●         ●         ●         ●         ●         ●         ●         ●         ●         ●         ●         ●         ●         ●         ●         ●         ●         ●         ●         ●         ●         ●         ●         ●         ●         ●         ●         ●         ●         ●         ●         ●         ●         ● |
|                                                                                              | 인쇄 취소 도움말                                                                                                    |

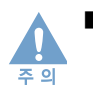

인쇄하려는 이미지의 방향 (가로,세로)과 설정된 용지의 방향이 일치하는지 확인 후 인쇄하세요. 응용 프로그램의 미리보기 기능등을 이용하면 편리합니다.

# 매킨토시에서 인쇄하기

## 매킨토시 시스템 요구 사항

- 설치에 필요한 매킨토시 최소 환경을 확인하세요 .
- 지원되는 매킨토시 환경 :
- 매킨토시 OS 10.3.X
- 프로세서 : PowerPC G3, G4, 또는 G5
- 메모리 : 128MB 이상
- 하드디스크 여유 용량 : 200 MB 이상

### 프로그램 설치하기

#### 시작하기 전에!

실행 중인 모든 응용 프로그램을 종료하세요 . 제품 구입시 제공되는 USB 케이블을 사용하여 프린터에 연결하려면 34 쪽의 " 컴퓨터와 연결하기 " 를 참고하세요 .

- 1 매킨토시 전원을 켠 다음 설치 CD-ROM 을 넣으세요.
  - 설치 CD-ROM 의 인쇄된 면이 위로 향하도록 CD-ROM 드라이브에 넣어주세요.
- 2 데스크탑에 CD 아이콘이 나오면 더블 클릭한 후, <Installer> → <Printer> 를 차례로 더블 클릭하세요.
- 3 맥킨토시 사용자 암호를 입력하세요.
- 4 <Samsung Photo Installer> 를 더블클릭하세요.

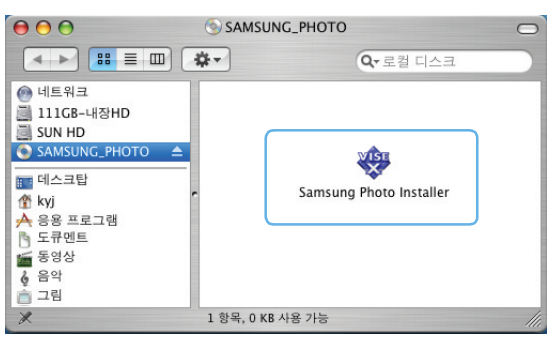

5 사용자 암호와 비밀번호를 입력하세요.

| 인증                            |                     |
|-------------------------------|---------------------|
| Samsung Photo Instal<br>구합니다. | ler은(는) 암호를 입력하도록 요 |
| 이름: psteam                    |                     |
| 암호:                           | 술                   |
| ▶ 세부사항                        |                     |
| (?)                           | 취소 승인               |

6 Samsung Photo Installer 화면이 나오면 <계속 > 를 클릭하세요.

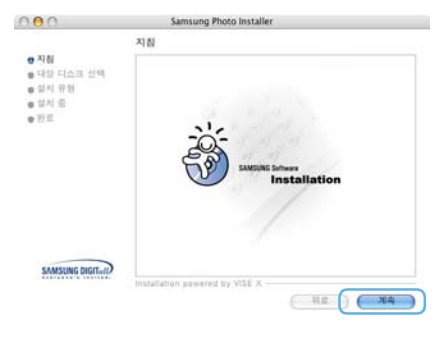

7 시스템이 설치된 하드디스크를 선택한 후 <계속>를 클릭하세요.

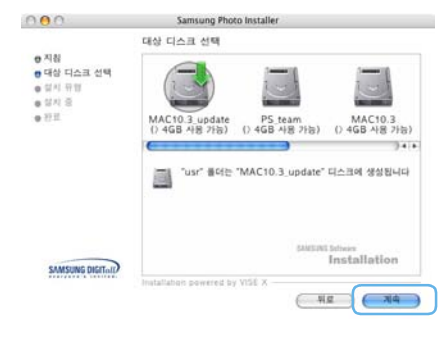

8 Easy Install 을 선택 후 < 쉬운설치 > 을 클릭하세요.

| 000                                                                                          | Samsung Photo Installer      |
|----------------------------------------------------------------------------------------------|------------------------------|
|                                                                                              | 쉬운 설치                        |
| <ul> <li>● 저희</li> <li>● 대상 디스크 선택</li> <li>● 설치 유함</li> <li>● 함치 음</li> <li>● 함치</li> </ul> | Samsung Photo Printer Driver |
| SAMSUNG DIGITUR                                                                              | Installation<br>Installation |

9 설치가 완료되면 < 종료 > 을 클릭하세요.

| 000                                                                                          | Samsung Photo Installer                                                                         |
|----------------------------------------------------------------------------------------------|-------------------------------------------------------------------------------------------------|
|                                                                                              | 완료                                                                                              |
| <ul> <li>● 지침</li> <li>● 대상 디스크 선택</li> <li>● 설치 유형</li> <li>● 설치 중</li> <li>● 완료</li> </ul> | 실수가) 성공적으로 끝나십니다. 적당을 편로먹으면 (유교)유 행복적<br>에 Installer은 출본하십시오. 다른 설치 작업을 수행하려면 (계속)<br>을 클릭하십시오. |
| SAMSUNG DISITUD                                                                              | IMMERIE Defense<br>Installation<br>metallation powered by VISE X                                |

# 매킨토시에서 인쇄하기

## 프린터 설정하기

1 매킨토시 하드를 열고 < 응용 프로그램 > → < 유틸리티 > →
 < 프린트 관리자 > 를 선택합니다.

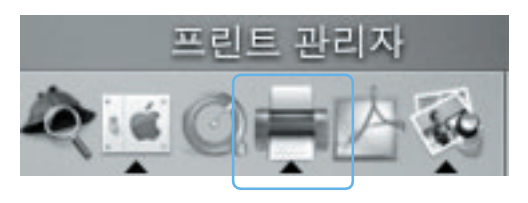

2 프린터 목록에서 < 추가 > 를 클릭하세요.

| 0.0           | 3.011 4.4            | 0                                |
|---------------|----------------------|----------------------------------|
| A 800         | H X O                |                                  |
| Hit Mill<br>□ | ALTER CONTACT TO ALT | 89<br>Samsung SCX-6x20 Series PS |
| l             |                      |                                  |
|               |                      |                                  |
|               |                      |                                  |
|               |                      |                                  |

3 <USB> 탭을 선택하세요 .

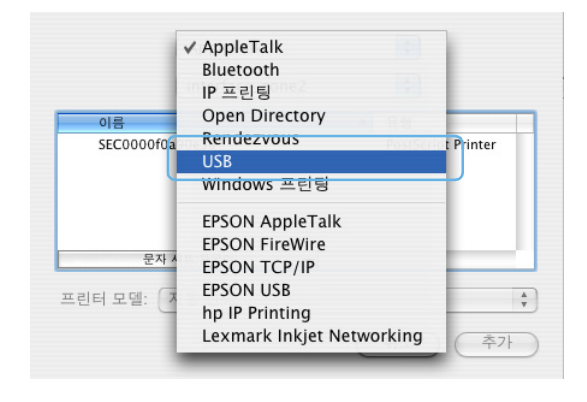

4 <SPP-2040 Series> 또는 <SPP-2020 Series> 를 선택하고 < 추가 > 를 클릭하세요.

| USB           |   | ;       |
|---------------|---|---------|
| 제품            |   | 유형      |
| SPP-2040      | J | Samsung |
|               |   |         |
|               |   |         |
|               |   |         |
|               |   |         |
|               | _ |         |
| 프린터 모델: 자동 선택 |   | Å<br>T  |
|               |   | (취소) 추가 |
|               |   |         |

• 만약 자동 찾기에 실패하면 ' 프린터 모델 ' 에서 <Samsung> 을 선택하고 <SPP-2040 Series> 또는 <SPP-2020 Series> 를 선택한 후 < 추가 > 를 클릭하세요 .

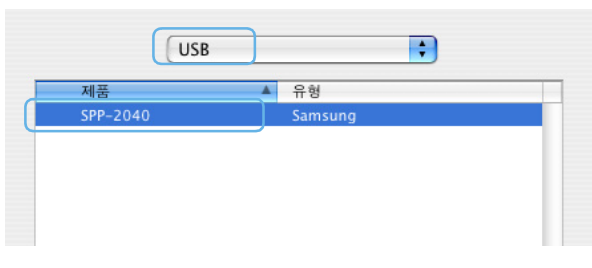

5 프린터 목록에 <SPP-2040 Series> 또는 <SPP-2020 Series> 가 추가되면 설정이 끝났습니다.

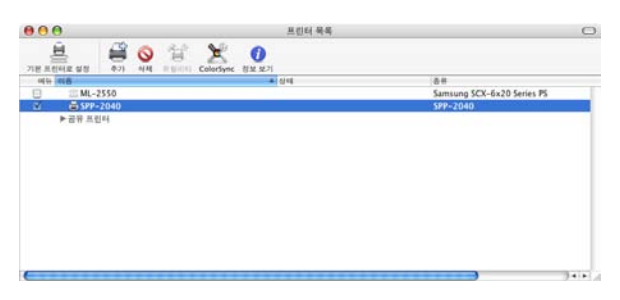

# 매킨토시에서 인쇄하기

## 인쇄하기

- 1 인쇄를 원하는 파일을 열어주세요.
- 2 파일을 열어 < 페이지 설정 > 을 클릭하세요.

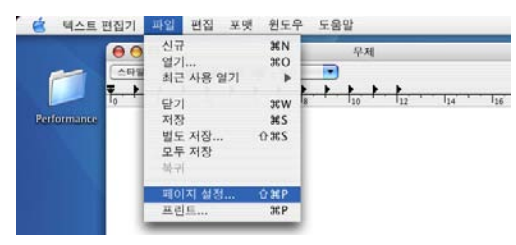

3 포맷 및 용지크기, 용지방향, 크기 조절을 설정한 후 < 승인 > 을 클릭하세요.

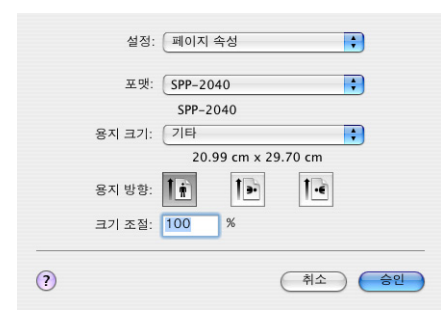

4 파일을 열어 < 프린트 > 를 클릭하세요.

#### 5 인쇄 매수 및 프린트 범위를 정한 후 < 프린트 > 를 클릭하세요.

• 매수 & 페이지 설정을 선택하면 매수와 페이지 설정 외에도 레이아웃, 출력 선택사항, 일정, 페이지 프린트 방식, Color Sync, 프린터 기능, 요약 등의 설정을 할 수 있습니다.

| 프린터: SPP-2040 :             |
|-----------------------------|
| 저장된 설정값:                    |
|                             |
| 매수: 1 📝 한 부씩 프린트            |
| 프린트 범위: • 모두                |
|                             |
| (?) 이리보기) PDF로 저장) 팩스 취소 승인 |
|                             |

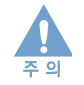

인쇄하려는 이미지의 방향 (가로,세로)과 설정된 용지의 방향이 일치하는지 확인 후 인쇄하세요. 응용 프로그램의 미리보기 기능등을 이용하면 편리합니다.

# 매킨토시에서 인쇄하기

#### 6 프린트중임을 알리는 창이 나타나며 프린트가 됩니다.

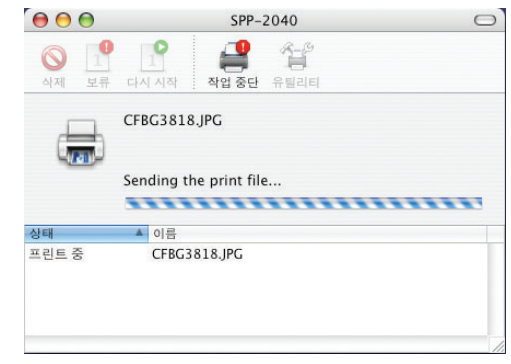

## 삭제하기

1 55 쪽의 " 프로그램 설치하기 " 의 1 번에서 4 번까지 실행한 후 제거을 선택 후 < 제거 > 을 클릭하세요.

| and the second second se |                 |                            |
|----------------------------------------------------------------------------------------------------|-----------------|----------------------------|
| [체거                                                                                                    | •               |                            |
| Samsung Pho                                                                                                    | to Printer Driv | er                         |
| Sumony inc                                                                                                    | to thinker bitt |                            |
|                                                                                                    |                 |                            |
|                                                                                                    |                 |                            |
|                                                                                                    |                 |                            |
|                                                                                                    |                 |                            |
|                                                                                                    |                 |                            |
|                                                                                                    |                 |                            |
|                                                                                                    |                 |                            |
|                                                                                                    |                 |                            |
|                                                                                                    |                 |                            |
|                                                                                                    |                 |                            |
|                                                                                                    |                 |                            |
|                                                                                                    |                 |                            |
|                                                                                                    |                 | TAME OF TAXABLE            |
|                                                                                                    |                 | Installation               |
|                                                                                                    |                 | matumitio                  |
| Installation prive                                                                                                    | red by VISE X - |                            |
|                                                                                                    |                 |                            |
|                                                                                                    | Samsung Pho     | Samsung Photo Printer Univ |

2 삭제가 완료되면 < 종료 > 을 클릭하세요.

| 000                                            | Samsung Photo Installer                                                                                             |
|------------------------------------------------|----------------------------------------------------------------------------------------------------|
|                                                | 완료                                                                                                    |
| ⊕ 지정<br>⊕ 대상 디스크 선택<br>⊕ 설치 유형<br>⊕ 제거<br>⊕ 완료 | 제거가 성공적으로 완료되었습니다. 그러나 일부 퍼일/플더는 다른<br>응용 프로그램이 공유하거나, 현재 사용 중이거나, 이 설치 프로그램<br>으로 설치한 퍼일이 들어 있지 않기 때문에 삭제할 수 없습니다. |
| SAMSUNG DIGITAR                                | Installation powered by VISE X                                                                                      |

# 매킨토시에서 PhotoThru 로 인쇄하기

PhotoThru 는 이미지파일을 편집하고 앨범 파일로 정리 할 수 있는 이미지 프로그램입니다 . PhotoThru 를 이용하여 보다 편하고 재미있는 이미지 편집을 할 수 있습니다 . PhotoThru 의 자세한 사용방법은 PhotoThru 프로그램의 도움말을 참고하세요 .

## 설치하기

- 1 매킨토시 전원을 켠 다음 설치 CD-ROM 을 넣으세요.
  - 설치 CD-ROM 의 인쇄된 면이 위로 향하도록 CD-ROM 드라이브에 넣어주세요 .
- 2 데스크탑에 CD 아이콘이 나오면 더블 클릭한 후, <Installer> → <Application> 을 차례로 더블 클릭하세요.
- 3 <PhotoThru Installer> 를 더블 클릭한 후 화면의 지시에 따라 설치하세요.

### 인쇄하기

- 1 <응용프로그램 > → <PhotoThru> 를 차례로 선택하세요.
  - PhotoThru 는 기본으로 < 응용 프로그램 > 에 설치되도록 되어습니다.
- 2 PhotoThru 프로그램이 실행되면 인쇄하고자 하는 이미지를 열어주세요.
  - 왼쪽 폴더를 선택하면 폴더 내의 이미지가 오른쪽에 보입니다.

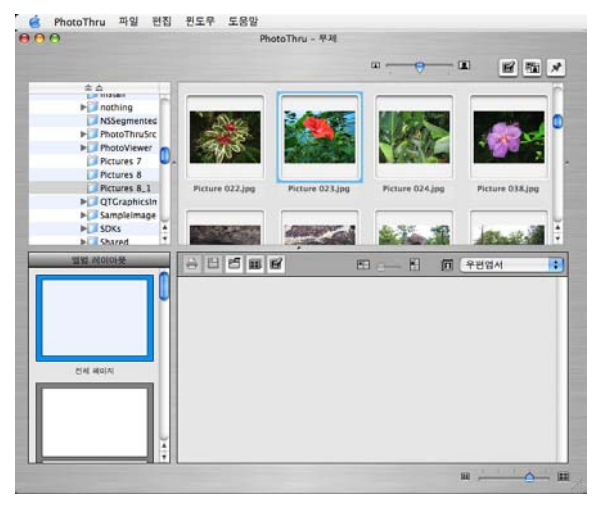

#### 3 해당 이미지를 더블클릭하세요.

• 해당 이미지가 확대되면서 편집할 수 있는 각종 툴이 나타납니다. 원하는 기능을 사용하여 이미지를 편집하세요.

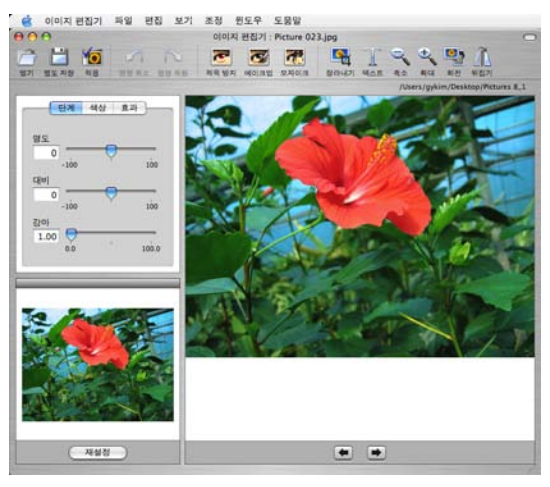

4 상단 메뉴바에서 < 파일 > → < 인쇄 > 를 클릭하세요.

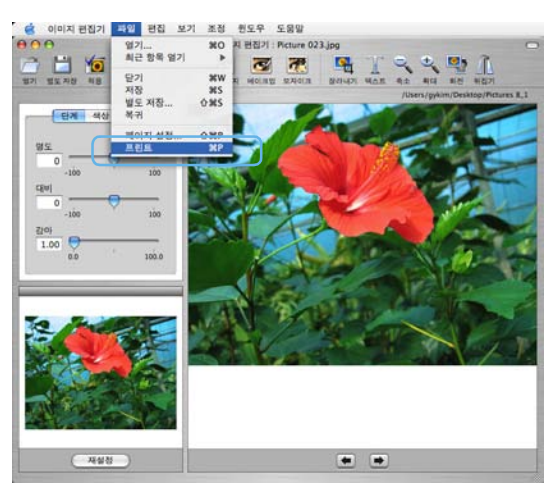

5 인쇄하고자 하는 매수 및 기타 기능을 설정한 후 < 프린트 > 를 클릭하세요.

|                | 예수 & 페이지             |  |
|----------------|----------------------|--|
| 매수:<br>프린트 범위: | 1 전 한 부색 프린트<br>이 모두 |  |
|                | ○시작: 1 끝: 1          |  |

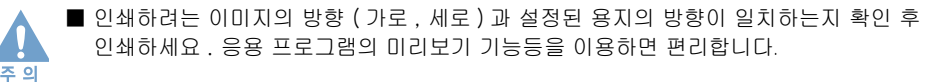

# 이동식 저장 장치 (MSC) 로 사용하기 (SPP-2040 Series 모델만 해당)

프린터를 컴퓨터에 USB 케이블로 연결한 후 메모리카드를 끼우면 이동식 저장장치로 인식하여 메모리카드 리더기와 같은 역할을 하므로 메모리를 읽고 쓰는 것이 가능합니다.

- 1 USB 케이블을 프린터와 컴퓨터에 각각 연결하세요.
- 2 프린터에 전원을 연결한 후 메모리카드를 끼우세요.
  - 전원코드와 어댑터를 연결하면 자동으로 전원이 켜집니다.

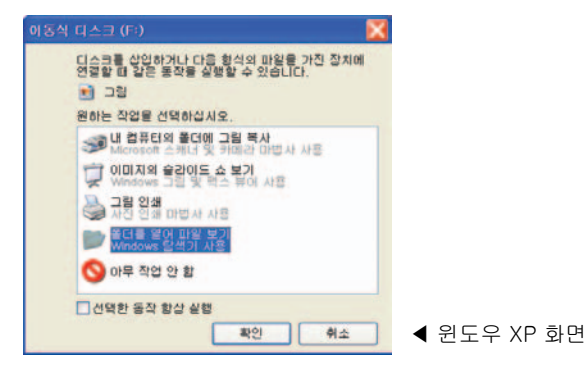

- 3 바탕화면에 이동식디스크 화면이 자동으로 나타납니다.
   원하는 항목을 클릭하세요.
  - 자동으로 나타나지 않을 경우에는 < 내 컴퓨터 > 를 열고 이동식 디스크를 더블클릭하세요.

| 🕶 이동식 디스크 (F:)                                      |             |
|-----------------------------------------------------|-------------|
| 파일(E) 편집(E) 보기(y) 즐겨찾기(A) 도구(I) 도움말(H)              | 8           |
| () == · () · () / 2석 🐌 불러 🔟 ·                       |             |
| 주☆(D) <b>☞F:₩</b>                                   | w.          |
| ॥४ प्र इत २४ 🕐 💼 🚥                                  |             |
| 에 물건 이름 변경<br>을 물건 이용<br>이 물건 택사                    |             |
| ● 로더를 정해 개시<br>■ 로더 공유<br>● 로더의 마일을 전자 메일<br>도보[17] |             |
| ※ 물더 삭제                                             | ◀ 윈도우 XP 화면 |

• < 폴더를 열어 파일보기 > 를 선택하면 폴더의 파일이 나타납니다.

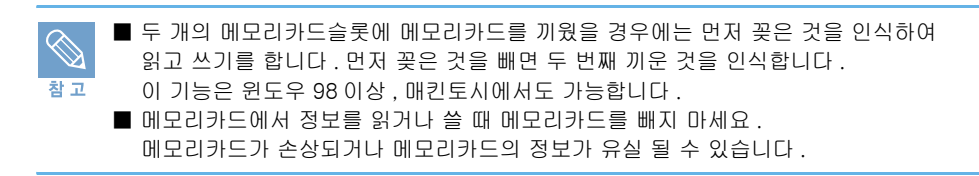

# 블루투스로 인쇄하기(별매품)

별매품인 블루투스 (Bluetooth) 장치를 설치하면 무선으로 인쇄가 가능합니다. 인쇄 방법은 이미지를 보내는 장치의 사용설명서를 참고하세요. 별매품인 SPP-00BA 블루투스 동글을 이용해서 블루투스 호환 카메라폰만 인쇄 가능합니다.

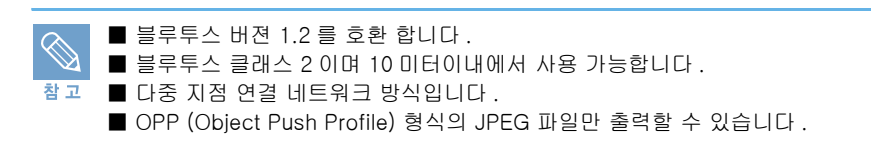

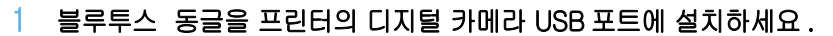

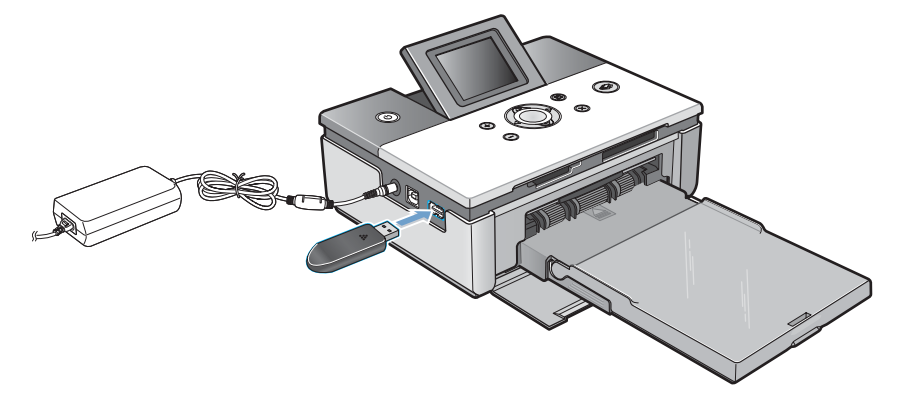

- 2 이미지를 보내는 장치에서 인쇄를 실행하세요.
  - 인쇄방법은 이미지를 보내는 장치의 사용설명서를 참고하세요.

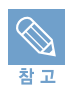

■ 인쇄중에 동글을 제거하면 인쇄가 취소됩니다 .

## 5 기타 정보

제품 관리하기 리본 카트리지 교체하기 문제 해결 (SPP-2040 Series 만 해당) 제품 규격 소모품 구입 안내 및 별매품 서비스에 대하여 용어 설명 찾아보기

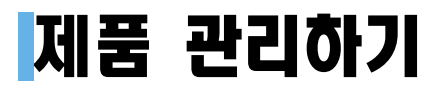

## 프린터 외관 청소하기

프린터의 전원을 끄고 연결된 어댑터를 프린터에서 뺀 상태에서 물을 약간 적신 부드러운 천으로 닦아 주세요. 물기가 제품 안으로 들어가지 않도록 주의하세요. 물기가 완전히 마르면 전원을 켜고 사용하세요.

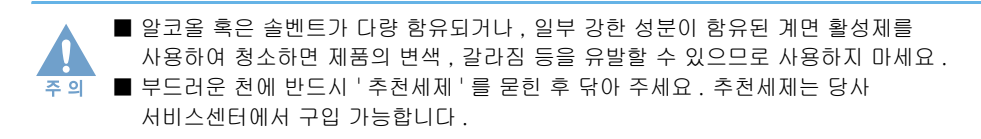

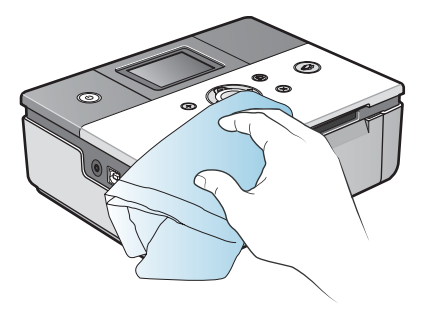

## 리본 카트리지 교체하기

SPP-2040 Series 의 경우 표시창에 리본 카트리를 교체하라는 메시지를 알려줄 때 교체하고 SPP-2020 Series 는 전원 버튼 표시등이 적색으로 0.5 초 간격으로 깜빡이면 리본 카트리지를 확인하고 교체하세요. 프린터 구입시 함께 제공되는 리본 카트리지는 10 매까지만 인쇄 가능합니다.

전용 용지 및 리본 카트리지 세트 : IPP-4640G (40 매 인쇄용), IPP-46120G (120 매 인쇄용)

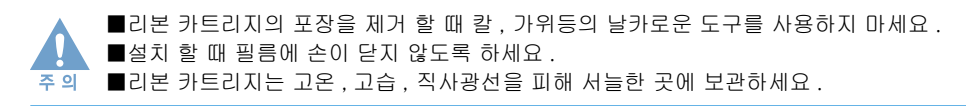

1 옆덮개를 열어주세요.

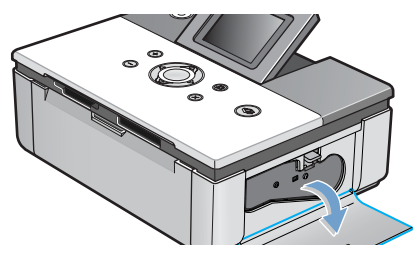

2 레버를 위로 올려주세요.

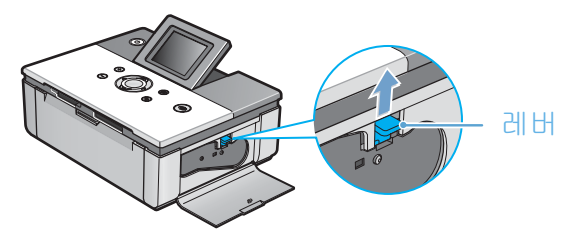

- 3 리본 카트리지를 빼주세요.
- 4 새 리본 카트리지의 포장을 제거 한 후 필름이 팽팽해질 때까지만 롤러를 돌려주 세요.
  - 필름이 느슨하면 설치시 필름이 구겨질 수 있습니다 .

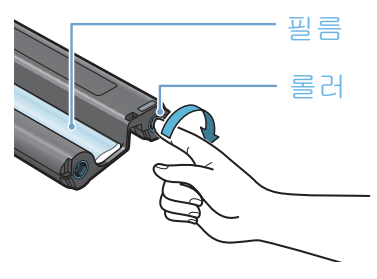

5 그림과 같은 방향으로 리본 카트리지를 프린터에 넣어주세요.

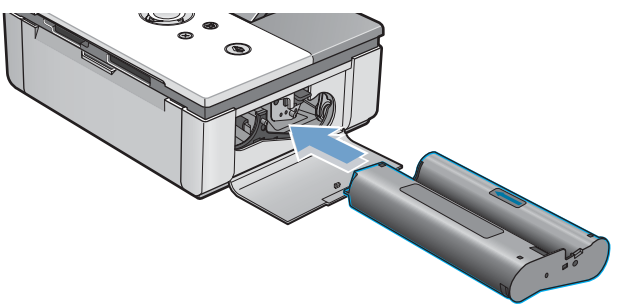

6 리본 카트리지가 레버에 걸릴 때까지 완전하게 밀고 옆덮개를 닫아주세요.

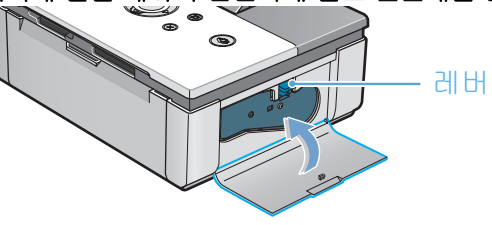

## 문제 해결 (SPP-2040 Series 만 해당)

프린터에 문제가 생겼을 때 간단한 조치만으로도 손쉽게 복구할 수 있는 경우가 많습니다. 문제가 발생하면 그 문제의 원인을 정확히 진단하고 대처해야 쉽게 해결할 수 있습니다. 본 장에서는 제품의 이상상태를 파악하고 해결할 수 있는 방법에 대해 설명합니다. 만일 프린터가 제대로 동작하지 않으면 아래를 참고하여 차례대로 점검하세요. 해당되는 현상을 찾았으면 해결방법을 실행하여 문제를 해결하세요.

### 표시창에 나타나는 에러메시지 (SPP-2040 Series 모델만 해당)

| 표시창                                    | 문제                             | 해결방법                                                                                                  |
|----------------------------------------|--------------------------------|----------------------------------------------------------------------------------------------------|
| 8)지를 넣은후,<br>✔ 을 누르세요.                 | 인쇄용지가 없습니다 .                   | <ul> <li>인쇄용지를 공급하세요.</li> <li>(19 쪽의 " 용지함에 용지 넣기 " 를<br/>참조하세요.)</li> <li>[인쇄] 버튼을 누르세요.</li> </ul> |
| <b>' 전원을 끈 후,</b><br>영지를 제거하세요.        | 용지가 걸렸습니다 .                    | <ul> <li>전원을 껐다 켜세요. 용지가<br/>자동으로 제거됩니다.</li> <li>용지를 절대 손으로 잡아 빼지<br/>마세요.</li> </ul>                |
| 장지 크기를 확인추.<br>중도 크기를 확인추.<br>중을 누르세요. | 인쇄용지 사이즈가 바로 설정되지<br>않았습니다 .   | <ul> <li>인쇄용지를 확인하고 전용 포토 용지<br/>를 넣어 주세요 .</li> <li>[인쇄] 버튼을 누르세요 .</li> </ul>                       |
| 용지함을 넣은 후.<br>중을 누르세요.                 | 용지함이 바르게 설치 되지 않았<br>거나 없습니다 . | • 용지함을 빼서 다시 바르게 설치<br>하세요. (19 쪽의 " 용지함에 용지<br>넣기 " 를 참조하세요.)<br>• [ 인쇄 ] 버튼을 누르세요.                  |
| 전원을 끈 후,<br>리본 카트리지를 확인하세요.            | 리본 카트리지가 바르게 설치되지<br>않았습니다 .   | • 전원을 끈 후 리본 카트리지를 빼서<br>다시 바르게 설치하세요.<br>(18 쪽의 "리본 카트리지 설치하기"<br>를 참조하세요.)                          |
| 라<br>리본 카트리지를 교체 후,<br>중 금 누르세요.       | 리본 카트리지가 다 소모되었습니<br>다 .       | • 새 리본 카트리지로 설치해 주세요.<br>(18 쪽의 "리본 카트리지 설치하기"<br>를 참조하세요.)<br>• [인쇄] 버튼을 누르세요.                       |
| 리본 카트리지를 넣은 후.<br>[OK]를 누르세요.          | 전원을 켰는데 리본 카트리지가<br>설치되지 않았습니다 | • 리본 카트리지를 설치하세요. (18 쪽<br>의 "리본 카트리지 설치하기 " 를 참<br>조하세요.)<br>• [OK] 버튼을 누르세요.                        |

| 표시창                                          | 문제                                                        | 해결방법                                                                                                   |
|----------------------------------------------|-----------------------------------------------------------|----------------------------------------------------------------------------------------------------|
| 라는 가드리지를 넣은 후.<br>같본 카드리지를 넣은 후.<br>☞을 누르세요. | 인쇄를 보냈는데 리본 카트리지<br>가 설치되지 않았습니다.                         | <ul> <li>리본 카트리지를 설치하세요. (18 쪽<br/>의 "리본 카트리지 설치하기 " 를 참<br/>조하세요.)</li> <li>[인쇄] 버튼을 누르세요.</li> </ul> |
| 지원하지 않는 이미지<br>형식입니다.                        | 이미지 설정이 올바로 설정되지<br>않았습니다 .                               | • 이미지를 바르게 설정해 주세요 .                                                                                   |
| 에모리 카드 읽기 오류.<br>카드를 제거하세요.                  | 메모리카드를 읽는데<br>실패했습니다 .                                    | • 메모리카드를 다시 끼워 보세요.<br>• 계속해서 에러가 발생하는 경우<br>다른 메모리카드를 사용하세요.                                          |
| 에 아이지가<br>없습니다.                              | 메모리카드에 이미지가 하나도<br>없습니다 .                                 | • 메모리카드에 이미지를 저장하고<br>다시 시도하세요 .                                                                       |
| PictBridge모드가 아닙니다.<br>정치를 제거하세요.            | PictBridge 모드를 지원하지<br>않는 카메라를 연결 했을 때<br>나타납니다 .         | • PictBridge 모드를 지원하는<br>카메라를 연결하세요 .                                                                  |
| JPEG 파일 오류.                                  | JPEG 형식의 이미지를 읽는중<br>문제가 발생했습니다 .                         | • 인쇄 가능한 다른 이미지를<br>인쇄하세요.                                                                             |
| 이미지가 너무 작아서,<br>지원할수 없습니다.                   | 이미지의 크기가 가로 40 픽셀 X<br>세로 60 픽셀 이하이면 인쇄할 수<br>없습니다 .      | • 인쇄 가능한 다른 이미지를<br>인쇄하세요 .                                                                            |
| 이미지가 너무 커서,<br>지원할수 없습니다.                    | 이미지의 크기가 가로 5120 픽셀<br>X 세로 7680 픽셀 이상이면 인쇄<br>할 수 없습니다 . | • 인쇄 가능한 다른 이미지를<br>인쇄하세요 .                                                                            |
| 이미지 프로세스 오류.<br>전원을 끄세요.                     | 이미지를 읽는데 실패했습니다 .                                         | • 전원을 껐다가 다시 켜세요 .                                                                                     |
| 에모리 카드의 이미지가<br>삭제 되었습니다.                    | 메모리카드의 이미지가<br>삭제되었습니다 .                                  | • 다른 이미지를 인쇄하세요 .                                                                                      |

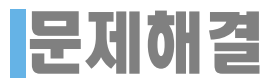

| 표시창                  | 문제                                      | 해결방법                                |
|----------------------|-----------------------------------------|-------------------------------------|
| 인쇄하지 못한 이미지,<br>xxx광 | 여러장의 이미지 중 인쇄하지<br>못한 이미지가 xxx 장 있습니다 . | • 인쇄된 이미지를 확인하고 다시 인쇄<br>명령을 내리세요 . |
| 인쇄 오류.<br>전원을 고세요.   | 인쇄에 실패했습니다 .                            | • 전원을 껐다가 다시 켜세요 .                  |

## 컴퓨터에 표시되는 프린터 상태 확인창

프린터의 상태를 알려주는 메시지 알림 설정 및 확인을 통해 프린터의 상태를 확인할 수 있습니다.

바탕화면 오른쪽 하단의 프린터 아이콘을 마우스 오른쪽 버튼으로 클릭하세요. 메뉴가 나타나면 < 설정 > 을 선택하세요.

| 설정                             |             |
|--------------------------------|-------------|
| 프린터 상태 메시지 알림 설정               |             |
| 🔽 인쇄중 프린터 오류가 발생되었을 때 메시지 보여주기 |             |
| 프린터의 상태를 아래 설정된 시간마다 확인합니다     |             |
| <u>3 ± (1-10 ±)</u>            |             |
| 확인 취소                          | ◀ 윈도우 XP 화면 |

- 1 프린터 상태 메시지 알림을 설정하려면 체크표시를 클릭하여 체크표시가 나오게 하세요.
  - 알림설정을 해제 하려면 다시 한번 체크박스를 클릭하여 체크박스가 사라지게 하세요.

#### 프린터의 상태를 원하는 시간 간격으로 확인하려면 상하 버튼으로 원하는 시간을 설정하세요.

- 1 초에서 10 초까지 선택할 수 있습니다.
- 3 설정이 끝나면 < 확인 > 을 클릭하세요.

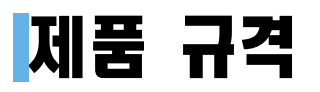

| 인쇄방식                  | 염료 승화형 방식                                                                                                    |
|-----------------------|----------------------------------------------------------------------------------------------------|
| 인쇄속도 *                | 최단 60 초당 1 장 (102mm X 152mm 의 엽서사이즈 기준 )                                                                                                    |
| 해상도                   | 최대 300 × 300 dpi 인쇄화질                                                                                                    |
| 사용 용지종류               | 엽서 사이즈 (102X152mm) 전용지                                                                                                    |
| 급지                    | 기본 용지함 : 20 매                                                                                                    |
| 소음**                  | 인쇄시 : 55 dBA 이하                                                                                                    |
| 소비전력                  | 40 W                                                                                                    |
| 동작환경                  | 온도 : 10~32 ℃, 상대습도 : 20~80 %                                                                                                    |
| 사용전원                  | 제품 바닥면에 부착된 라벨을 참조하세요 .                                                                                                    |
| 어댑터 사양                | 입력 AC 110~240V / 50~60Hz<br>출력 DC 24V / 1.7Amps                                                                                                    |
| 크기                    | SPP-2020 Series : 180X136X61mm( 가로 X 세로 X 높이 )<br>SPP-2040 Series : 180X136X66mm( 가로 X 세로 X 높이 )                                                            |
| 무게                    | SPP-2020 Series : 0.97kg<br>SPP-2040 Series : 1.07kg                                                                                                    |
| 메모리카드 사양***           | xD-Picture Card (M type 지원하지 않음 ),<br>CompactFlash Type I 및 II, MultiMedia Card, Memory Stick,<br>Memory Stick-PRO (Serial Type),Secure Digital, SmartMedia |
| PC 인터페이스              | USB 1.1, USB 2.0                                                                                                    |
| 카메라 인터페이스             | USB 1.1 ( PictBridge)                                                                                                    |
| 카메라 - 폰 인터페이스         | USB 1.1 ( PictBridge)                                                                                                    |
| 블루투스 인터페이스<br>( 별매품 ) | 블루투스 호환 카메라 - 폰에서 OPP (Object Push Profile) 형식의<br>JPEG 파일 출력 , 블루투스 버젼 1.2 호환                                                                              |
| 지원하는 파일 형식            | Exif2.2, DPOF, TIFF(non-compressed), 8 비트 Gray,<br>BMP(non-compressed)24 비트 RGB, 8 비트 RGB, Standard JPEG,<br>RGB Pixel order                                |
| 인쇄 수명                 | 최대 2,000 매<br>- 보증기간이 끝나지 않은 상태라도 2,000 매를 초과해서 인쇄했다면<br>보증기간은 끝납니다 .                                                                                       |

\*. 인쇄속도는 사용하는 OS 환경 , 컴퓨터 성능 , 응용 프로그램 및 파일 형식에 따라 차이날 수 있습니다 .

\*\*. 음압수준 ISO7779 기준

\*\*\*. 메모리 카드는 그 종류와 동종의 메모리 카드 중에서도 그 Type 이 매우 다양합니다 . 따라서 신규 출시 메모리 카드의 경우 설명서에 표시된 지원 메모리 카드 일지라도 메모리 카드 Type 에 따라 지원하지 않 을 수 있습니다 .

## 소모품 구입 안내 및 별매품

### 구입 방법과 소모품 모델명

#### 구입 방법

통신 판매 이용 : 080-023-8484 (전화비 무료 ) 대리점 : 가까운 삼성전자 C&C 대리점 , 서비스센터 , 또는 삼성 소모품 전문점에서 구입하세요 .

#### 소모품 모델명

포토 용지 및 리본 카트리지 세트 : IPP-4640G (40 매 인쇄용) IPP-46120G (120 매 인쇄용)

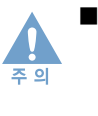

 소모품은 반드시 당사 정품만을 사용하세요.
 최고의 인쇄품질과 프린터의 수명을 유지하려면 삼성전자의 정품 소모품만을 사용해야 합니다. 개조된 소모품을 사용하다 발생된 손상은 품질보증 및 서비스를 받을 수 없습니다. 정품이 아닌 소모품을 사용하게 되면 프린터의 전자부품과 기계부품에 무리를 주게되어 프린터의 수명이 단축되고 인쇄 작업시 많은 문제를 유발시킬 수 있습니다.

별매품

블루투스 동글 : SPP-00BA
# 서비스에 대하여

## 서비스를 받으려면

제품 고장 발생시 1588-3366 으로 전화를 주거나, 가까운 서비스 센터에 방문하여 서비스를 받으십시오.

### 무상보증

이 제품은 제조 과정상 결함이나 정상적인 사용조건 상태에서 발생한 제품이상에 대해서는 제품을 구입한 날로부터 1 년간 보증해 드립니다 .

## 무상보증의 예외사항

다음과 같은 사항으로 인한 제품결함 및 손상에 대해서는 무상보증이 적용되지 않습니다.

- 제품이 보증하는 사용환경 범위를 벗어난 환경에서 사용하여 이상이 발생한 경우
- · 비정상적인 부품 (소모품 포함)을 사용한 경우: 삼성 프린터의 소모품이 아니거나 재생용 소모품을 사용하여 결함이 발생한 경우 (리본 카트리지,메모리, 프린터 케이블)
- · 지정된 인쇄 용지를 사용하지 않은 경우
- · 컴퓨터 결함 또는 성능에 따른 Setup/Install 이상 , 양방향 통신 에러 , 인쇄안됨 불량이 발생된 경우
- · 정품 소프트웨어가 아닌 불법복제 소프트웨어 사용으로 정상적으로 인쇄가 안되는 경우
- · 컴퓨터 환경변화 (System 변경 / 재설치 등 ) 나 바이러스 감염으로 인해 프린터 드라이버를 재설치한 경우
- ·불안정한 장소에서 사용했거나 불충분한 유지보수로 인해 이상이 발생된 경우
- · 충격 전압을 보호할 수 없는 불안정한 전원에서 사용한 경우
- · 사용자가 제품을 임의로 분해 , 조립하여 이상이 발생한 경우
- · 제품에 제공되는 소프트웨어나 인터페이스 이외의 다른 소프트웨어나 인터페이스를 사용해 이상이 발생한 경우
- ·사용자가 임의로 제품을 수정하거나 잘못 사용해 이상이 발생한 경우
- · 기능향상을 위해 소프트웨어의 Version Up 을 요청할 경우
- ·제품내에 외부 이물 (볼펜, 연필, 클립 등) 로 인한 동작불량이 발생한 경우
- · 소모성 부품 (리본 카트리지)을 수명이상 사용하였을 경우

# 용어 설명

| 용어                         | 설명                                                                                                    |
|----------------------------|----------------------------------------------------------------------------------------------------|
| 기본 프린터                     | 한 대의 컴퓨터에 여러 대의 프린터가 연결되어 있을 때 , 혹은 네트워크로<br>다수의 프린터를 공유하고 있을 때 기본 프린터로 지정해 놓으면 인쇄작업<br>시 해당 프린터에 우선적으로 문서를 보내게 됩니다 .                                                                                                    |
| 드라이버                       | 장치를 구동시키는 소프트웨어로 PC 에 연결된 주변기기를 사용하기 위해<br>선 반드시 해당 하드웨어의 드라이버를 설치해야 합니다 .                                                                                                    |
| 스풀 (Spool)                 | 인쇄 작업의 초기 단계로서, 프린터 드라이버에서 인쇄 데이터를 프린터<br>가 이해할 수 있는 코드로 변환하는 작업입니다. 보통 스풀 기능이라 하면<br>프린터에 보내질 코드들을 모두 프린트 서버에 저장해 한꺼번에 인쇄 명령<br>을 수행하는 것을 말합니다.                                                                                    |
| 인쇄 대기열                     | 네트워크 프린터 , 또는 멀티태스킹의 환경에서 다른 작업을 수행중인 프<br>린터로 인쇄 데이터를 보내면 , 이전 작업을 모두 처리할 때까지 새로 보낸<br>데이터를 대기시켜야 하는데 이를 수행하는 기능을 일컫는 용어입니다 .                                                                                                    |
| 해상도 (Resolution)           | 프린터에서 인쇄한 인쇄물을 나타내는 선명도를 의미하고 프린터에서의<br>해상도 단위를 dpi 를 사용합니다 . 해상도가 높으면 인쇄물의 이미지가 더<br>욱 선명하다는 것을의미합니다 .                                                                                                    |
| DPI(Dots Per Inch)         | 1 인치 ( 약 2.54cm) 당 인쇄되는 점의 수를 가리키는 해상도 단위로 DPI<br>값이 높을수록 이미지의 품질이 향상됩니다 .                                                                                                    |
| 블루투스 (Bluetooth)           | 근거리에 놓여 있는 2 개 이상의 기기를 무선으로 연결하여 쌍방향으로 실<br>시간 통신을 가능하게 해주는 규격을 말하거나 그 규격에 맞는 제품을 이<br>르는 말이다 .                                                                                                    |
| USB (Universal Serial Bus) | 인텔, 컴팩, IBM, DEC, 마이크로소프트, NEC, 노던텔레콤 등 7 개 기업<br>이 표준에 합의한 PC 주변기기 인터페이스 규격입니다 . 기존의 시리얼 버<br>스나 패러랠 포트에 비해 전송속도가 빠르고 효율성이 높기 때문에 최근의<br>PC 주변기기들에서 주로 채택하고 있습니다 .                                                                 |
| 픽브리지 (PictBridge)          | 업계 표준의 직접 인쇄방법으로 제조업체에 관계없이 Pictbridge 를 지원<br>하는 모든 프린터와 카메라 사이의 직접 인쇄가 가능하게 해 줍니다                                                                                                    |
| 포토투루 (PhotoThru)           | PhotoThru 패키지는 포토 프린터 사용자의 이미지 작업을 돕기 위해 개발<br>된 소프트웨어입니다 . 이 편집기는 이미지 편집기와 PhotoThru 로 구성됩<br>니다 . PhotoThru 를 사용하면 쉽고 편리하게 이미지를 보고 , 구성하고 ,<br>관리하고 , 인쇄할 수 있습니다 . PhotoThru 에서 지원하는 이미지 파일 형<br>식은 BMP, JPEG 및 압축없는 TIFF 파일입니다 . |
| DPOF                       | Digital Printer Order Format 의 줄임말로 포토이미지 출력 정보를 메모리<br>카드에 저장하고 , 이 정보로 출력할 포토이미지를 선택할 수 있으며 출력<br>매수도 지정할 수 있습니다 .                                                                                                    |

# 찾아보기

# С

CD-ROM 12, 35, 36, 55, 61

# D

DPOF 30, 71, 74

## J

JPEG 16, 71, 74

# Μ

MSC 63

# 0

OK 버튼 15,27

# Ρ

PhotoThru 36, 42, 53, 54, 61 PictBridge 32, 69, 71, 74

# U

USB 케이블 12, 13, 16, 34, 35, 39, 55

## 

개별효과 27,28 검색 기능 25 구성품 확인 12 그래픽탭 50 기본 프린터로 지정 43 기본탭 48

### 

날짜 (Date) 인쇄 기능 32

#### 

도움말 52, 53, 61 등록정보 44, 46, 47, 48, 52 디지털 카메라 32

#### 2

레이아웃 설정 29, 32, 49 리본 카트리지 17, 18, 66, 67

#### 

매킨토시 시스템 요구 사항 55 매킨토시에서 인쇄하기 55, 57, 59, 60 메뉴 버튼 15 메모리카드 3, 22, 23, 24, 25, 26, 30 메오리카드 제거 30 메시지 51, 68 모든 사진 인쇄하기 29 무상보증 73 문제 해결 38, 68

#### Ħ

밝기 조절하기 27 별매품 72 블루투스 (Bluetooth) 64, 72

#### 、

사용설명서 보기 37 사용자 설정 기능 52 사용자 정의 설치 36, 37 삭제하기 40, 42, 60 상 / 하 버튼 15 선명도 27 선명도 27 선명도 설정하기 27 설치 준비하기 12 소모품 교환 및 구입 안내 72 속성 47 스풀 44, 45, 74

#### 0

액자 51 언어 선택하기 29 에러메시지 68 여러 이미지 넣기 29 여러 이미지를 선택하여 한번에 인쇄하 JI 24 여백없는 인쇄 48 연결하기 20, 32, 34 엽서 사이즈 3,71 옆덮개 18.66 용지 받침대 13, 16 용지 방향 48 용지 설정 48 용지 여백 28 용지 여백 설정 32 용지크기 29.48.49.59 용지함 12, 13, 16, 19 윈도우 프로그램 35, 36, 38, 40 이동식 저장 장치 63 이미지 일부분만 확대 인쇄하기 26 이미지의 효과 27 인쇄 명령 15 인쇄 버튼 15.23 인쇄 취소하기 45 인쇄대기열에서 취소하기 45 인쇄매수 23, 24, 44, 49 인쇄중 16 인쇄품질 48 인쇄하기 3, 23, 24, 26, 29, 30 인쇄환경 설정 46, 48, 50, 52

#### ス

재설치하기 39 전원 버튼 15, 16 전원 버튼의 표시등 기능 15, 16 전체설정 28 정보탭 51 제품 규격 71 조작부 13 좌 / 우 버튼 15

#### 大

취소 버튼 15

#### 

컬러모드 50 컬러조정 50 컴퓨터에서 인쇄하기 44 컴퓨터와 연결하기 34

#### Ш

페이지 설정 59 표시등 16 표준설치 36 프로그램 설치 38 프린터 상태 16 프린터 진단하기 38

#### 9

한장의 용지에 여러 이미지 넣기 29 해상도 48,71,74 확대 버튼 26 확대 / 축소 버튼 15 효과 51

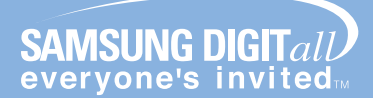

## 인터넷 홈페이지 www.sec.co.kr/printer

프린터 드라이버, 제품정보, 소모품 정보 또는 사용중에 문제가 발생한 경우 도움을 받으실 수 있습니다.

## 삼성프린터 119 홈페이지 www.sp<mark>119.co.kr</mark>

삼성프린터 사용 중 발생된 문제를 해결할 수 있으며, 프린터 자동진단, 드라이버 업데이트, 드라이버 자동설치 등의 서비스를 이용할 수 있습니다.

#### 서비스센터 대표전화번호 (전국 어디서나)

## 1588-3366

제품 모델명, 고장상태, 연락처를 정확히 알려 주시면 고객 여러분의 궁금점을 언제나 친절하게 상담, 빠른 서비스를 제공합니다.

## 서비스센터 홈페이지 www.samsungsvc.co.kr

고객이 직접 원하는 날짜와 시간에 서비스 접수 및 실시간 사이버 상담이 가능한 사이버 서비스센터를 운영하고 있습니다.

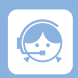

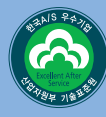

한국A/S우수기업마크란

사후봉사가 우수한 기업에 국가기관인 산업자원부 기술표준원이 품질을 보증하는 인증마크